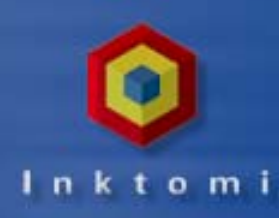

### **Unit 1: Traffic Server Overview**

- Caching Review
- Traffic Server Architecture & Design Goals
- Product Overview
  - Key Features
  - Configuration and Performance Monitoring Basics
  - Practice Lab

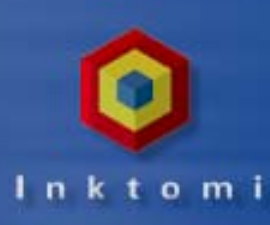

### **Unit 2: Installing the Traffic Server**

- Server Preparation Activities
- Installing the Traffic Server
- Verifying Your Installation
- Practice Lab

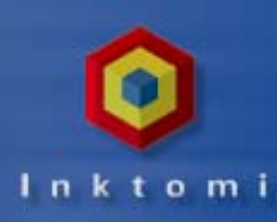

## **Unit 3: Configuring Traffic Server**

- Exploring Configuration Options
- Reviewing Configuration Files
- Practice Lab

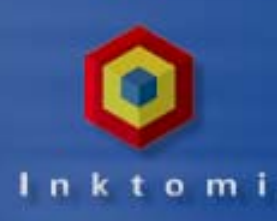

### **Unit 4: Monitoring Performance**

- Built-In Maintenance and Recovery Features
- Analyzing Performance Statistics
- Responding to Alarms
- Specifying Logging Parameters
- Tuning Your Traffic Server
- Practice Lab

### Unit 5: Maintenance, Performance and Troubleshooting

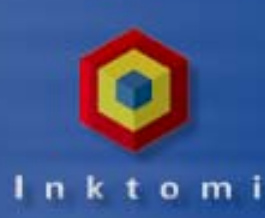

- Traffic Server Maintenance
- Performance Tuning
- Error Messaging
- Tips and Techniques from the Inktomi Pros

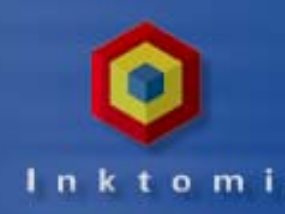

## **Unit 6: Using Traffic Line**

- Traffic Line Modes
- Features and Options
- Practice Lab

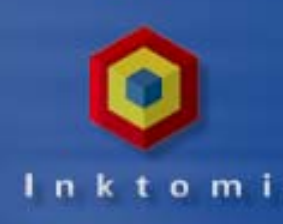

### **Unit 7: The Solutions Workshop**

- Clustering
- Transparency
- Reverse Proxy
- ♦ ICP
- ♦ NNTP

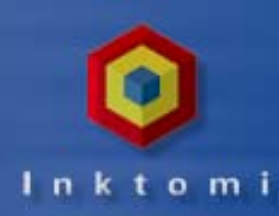

### **Traffic Server Overview**

- Caching Review
- Traffic Server Architecture & Design Goals
- Product Overview
  - Key Features
  - Configuration and Performance Monitoring Basics
  - Practice Lab

### **Caching Review: The Direct Connection**

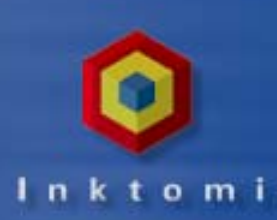

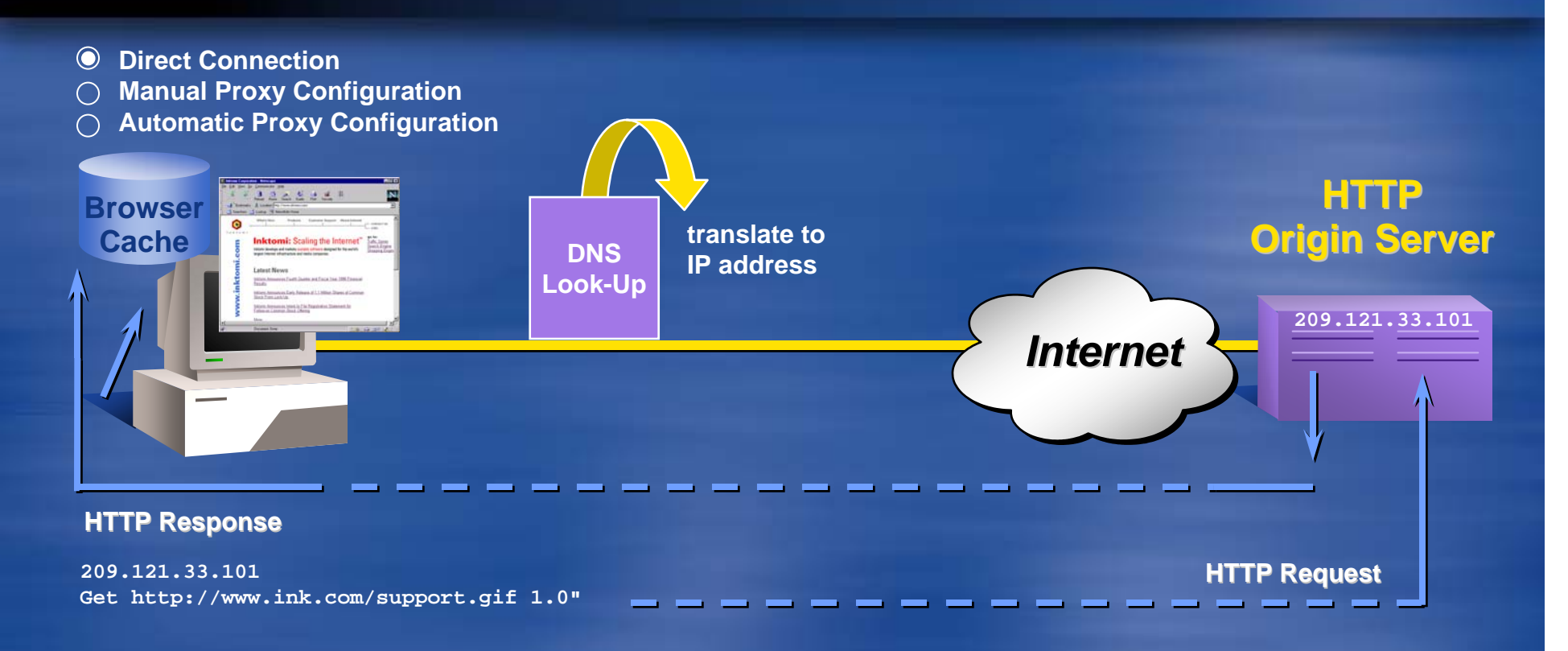

### Caching Review: Manual Proxy Connection

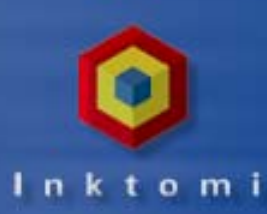

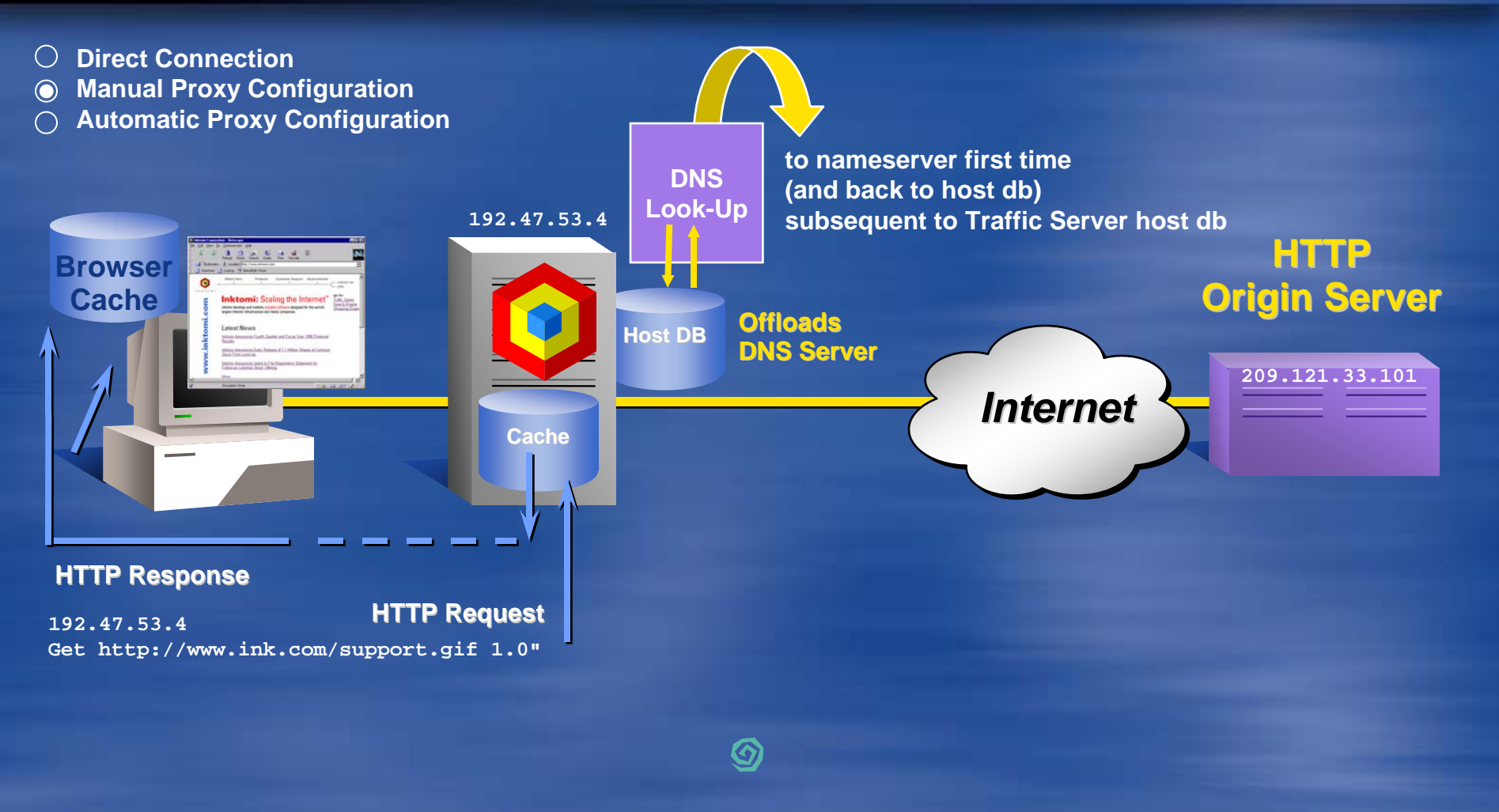

# Caching Review: Manual Proxy with Router

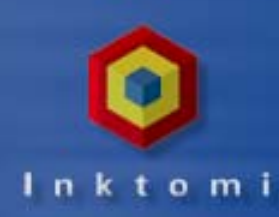

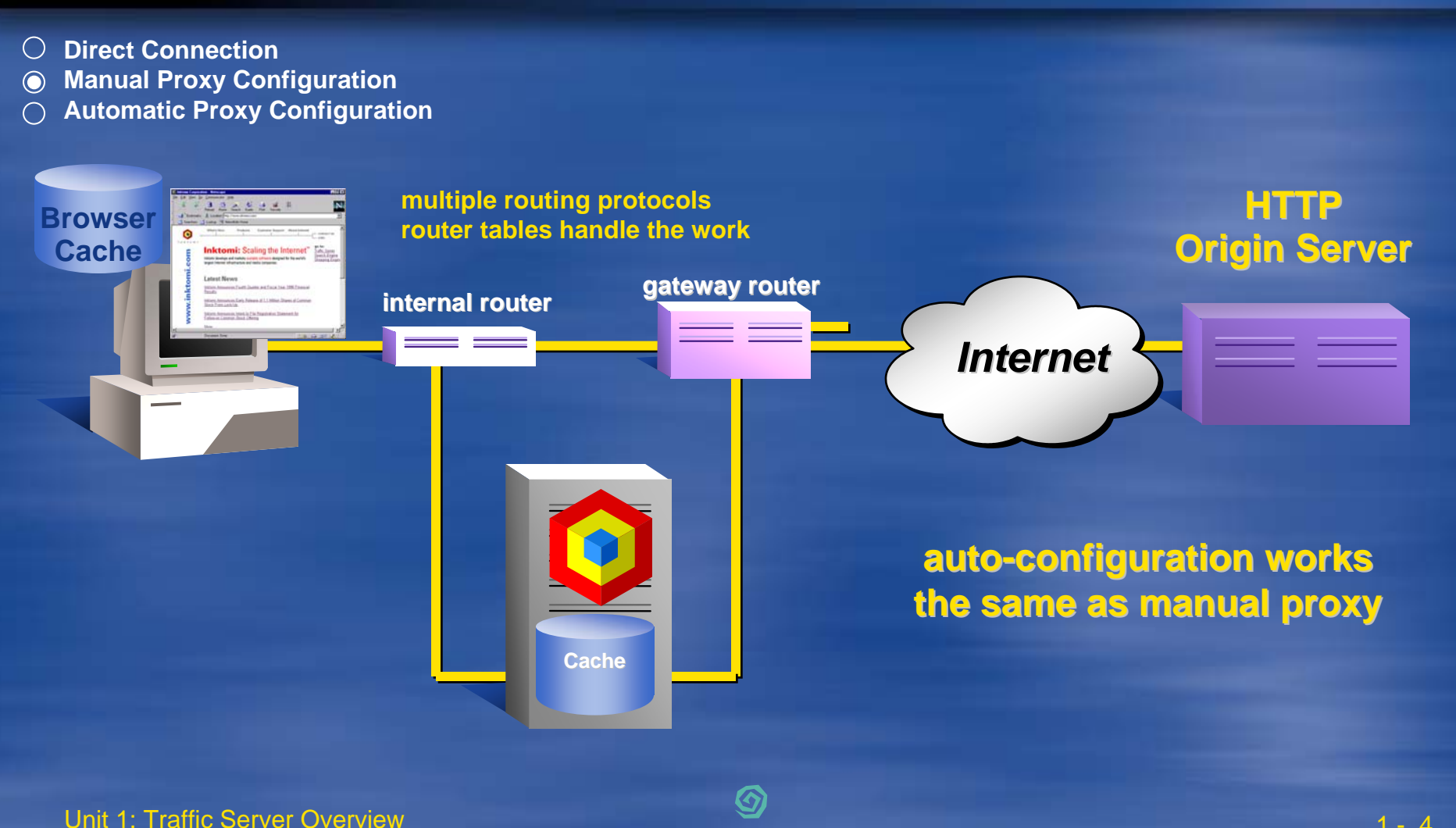

### **Caching Review: Transparency**

"I know what you've asked for but I'm going to do this instead..."

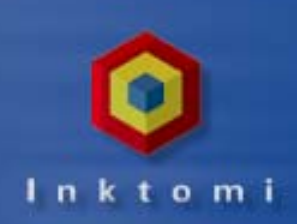

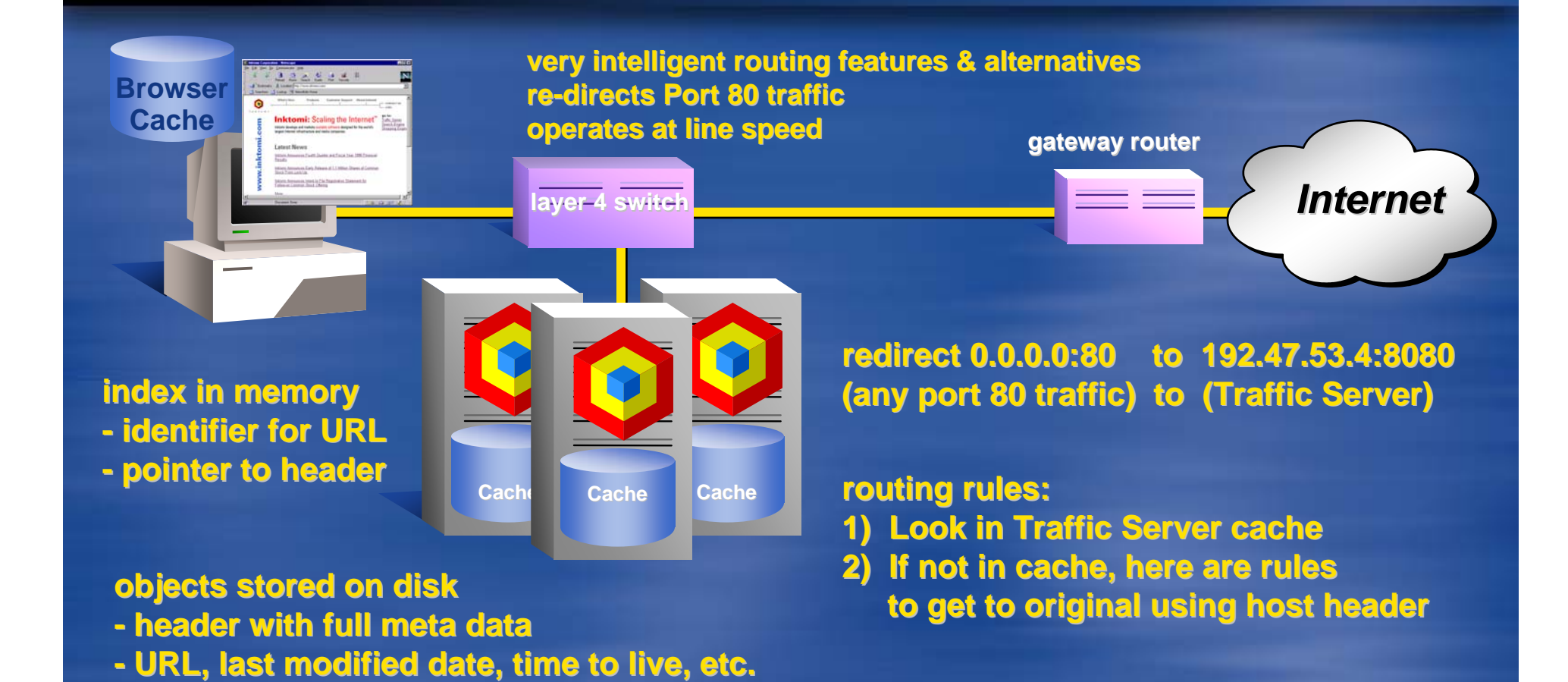

### **Caching Review: Transparency Without Switch**

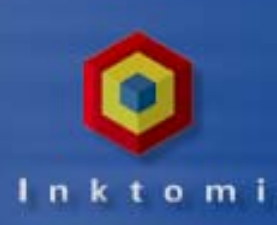

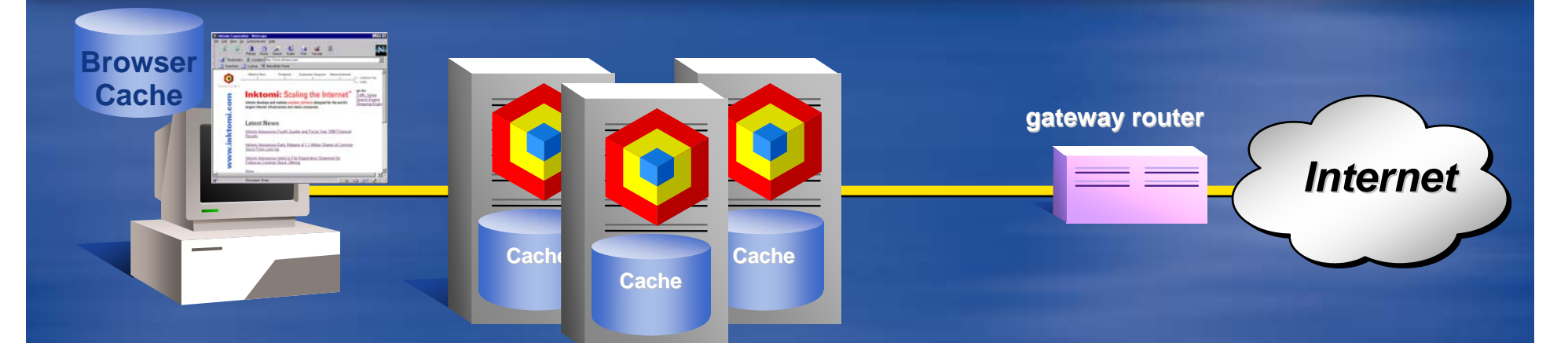

loads lots of work on Traffic Server to do router work additional software required to handle port redirection must write policy based rules requires browser that does host/header slower opening gateway greater potential for problems

### **Caching Review: Reverse Proxy**

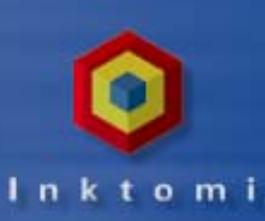

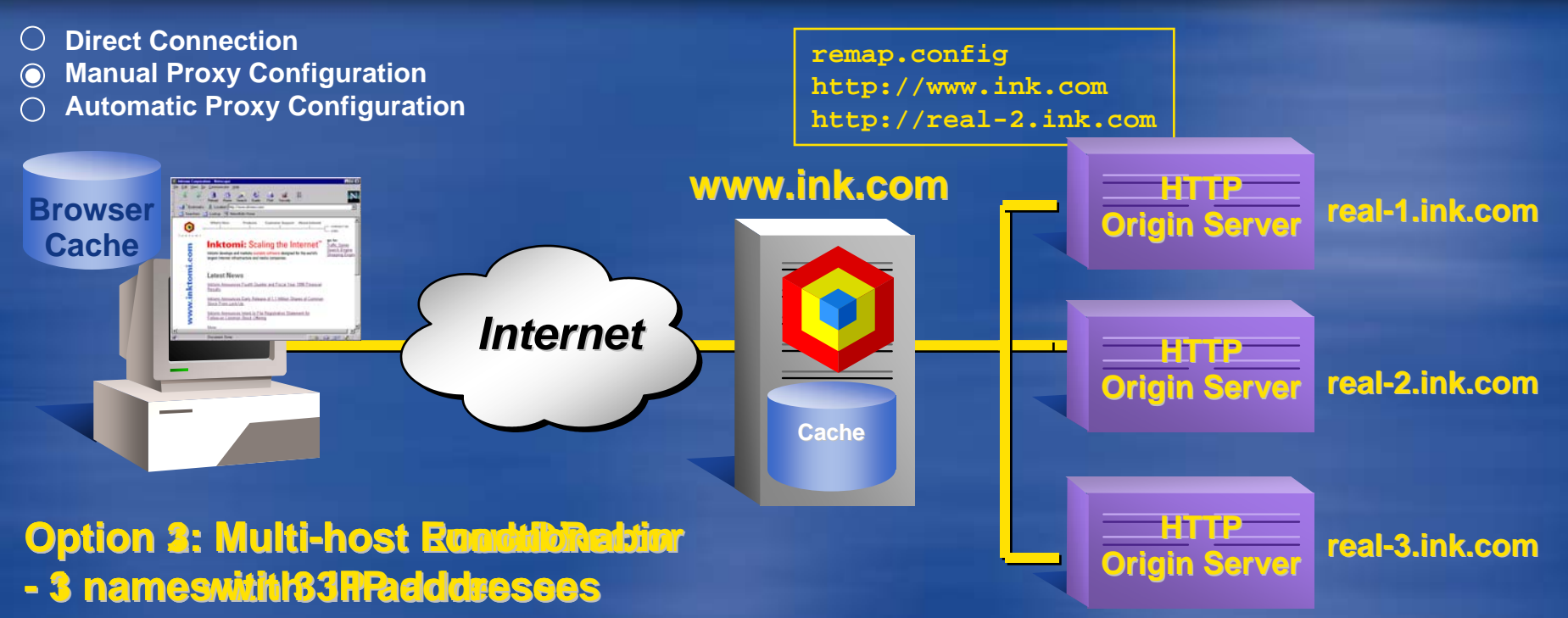

- Specifyevaliab anarchime takes it
- Albora verdifiziteralatorilegit
- Good for intrimetswelloweyourdo business
- support.ink.com, sales.ink.com...

### **Caching Review: On Demand Media Caching**

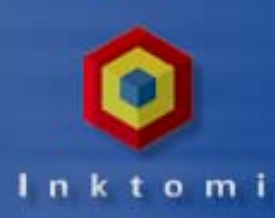

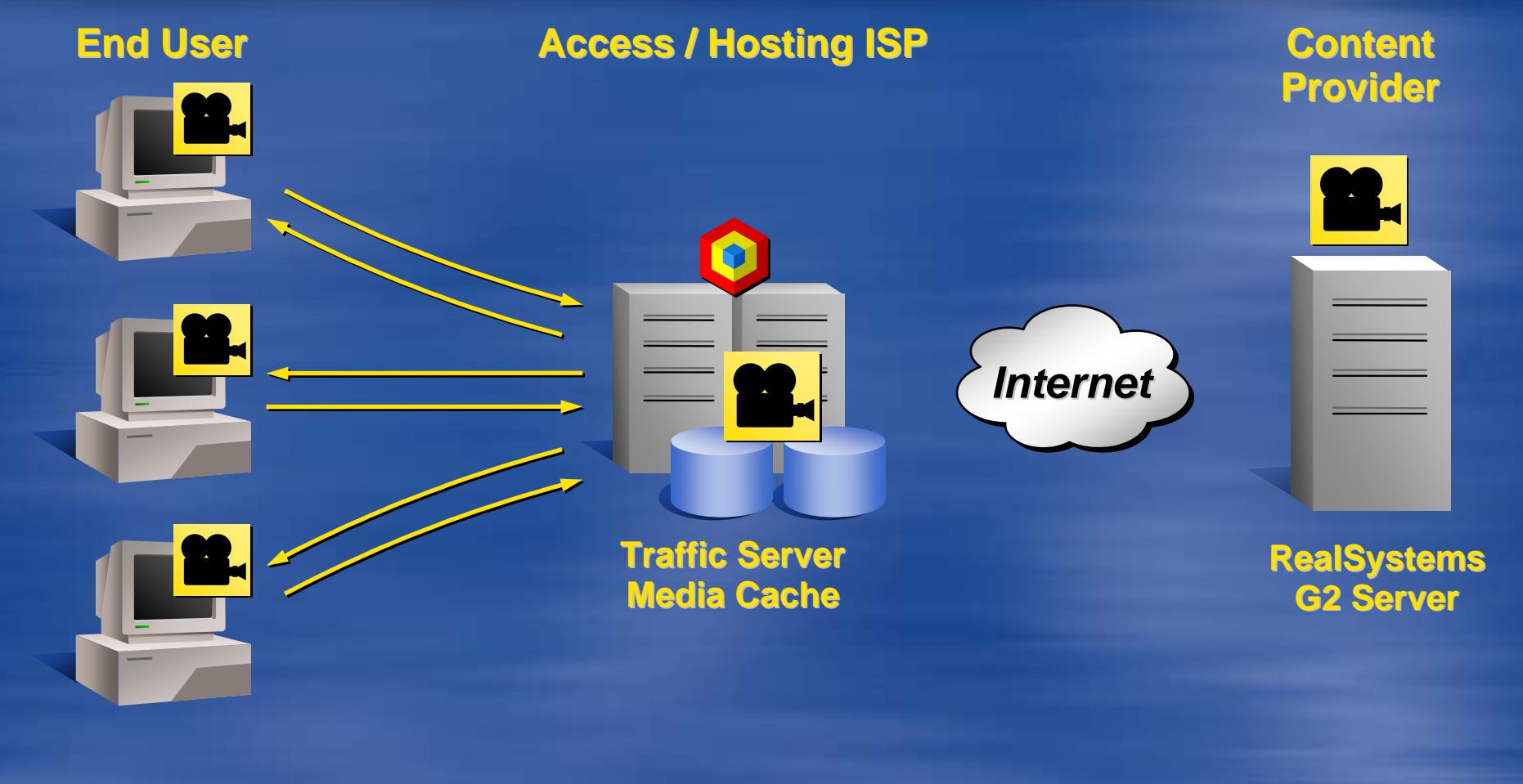

### **Caching Review: Summary**

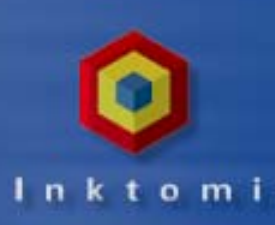

 Traffic Server provides multiple solutions for transparently intercepting and caching Internet traffic
Creative configuration can address many unique problems

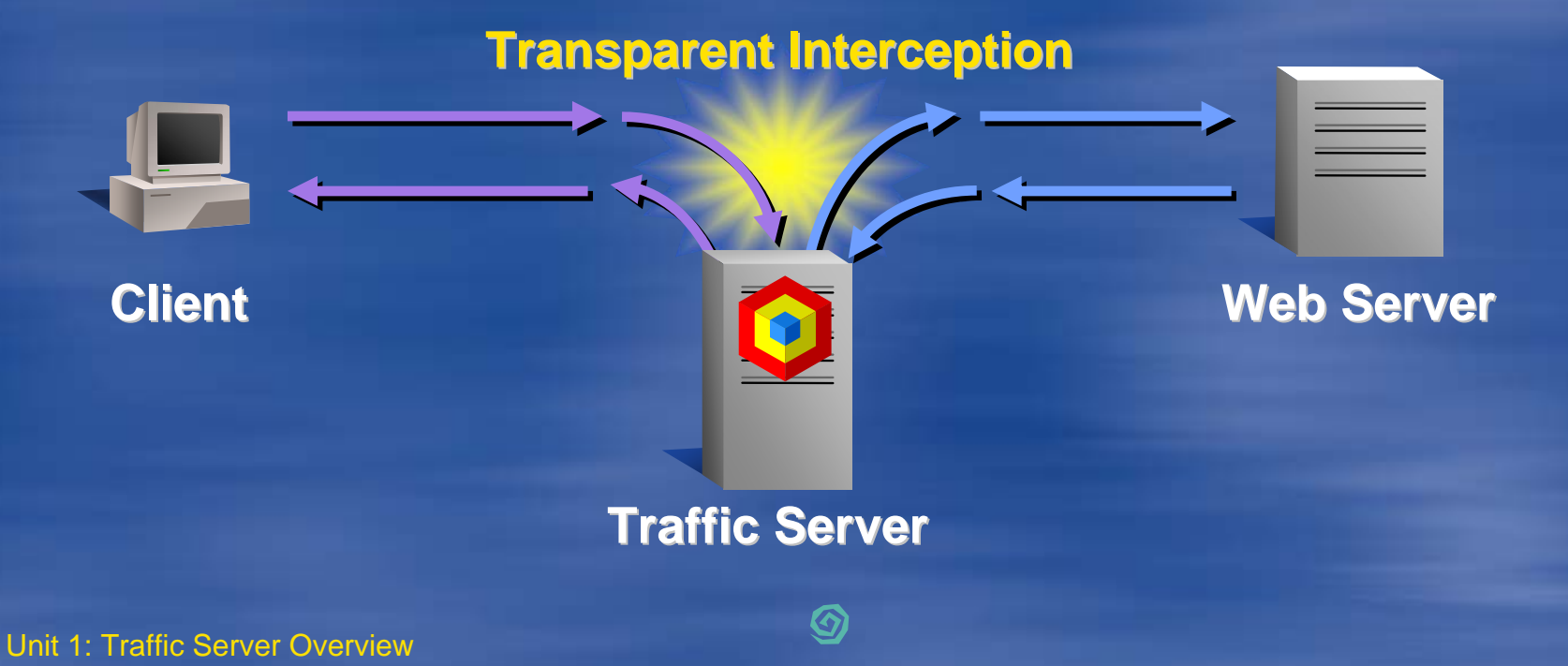

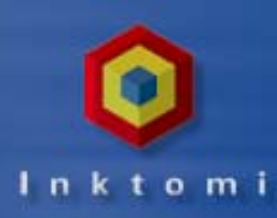

### **Traffic Server Architecture**

### Scalable Software Network Infrastructure for Building Smarter Networks

Protocol Engine Logging & Management Cache Control Content Distribution

Software Network Caching Architecture

**Existing Network Infrastructure** 

Unit 1: Traffic Server Overview

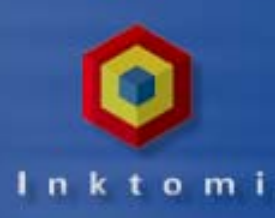

### **Application Features**

- First Streaming Media Cache
- Rich Protocol Support
- Highest Performance Proven for > 300 Million Hits / Day
- Most Scalable Cache Sizes Over a Terabyte
- Completely Fault Tolerant
  - Single Node Rapid Failover and Recovery (< 30 sec)</li>
- Simple Manageability
  - Single Interface for Cluster
  - Real Time Statistics
- ♦ HTTP 1.1 Compatible
- Transparent Caching Solutions
- Reverse-Proxy Capability

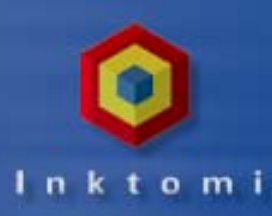

### **Protocol Support**

#### ♦ HTTP 1.1

Further leveraging current caching investment

#### ♦ FTP

- Real Media: RTSP and PNA
- Network News Transport Protocol: NNTP
  - Improves news reading experience
  - Reduces bandwidth and news server load
- Inter-Cache Protocol: ICP
  - Interoperability with legacy and popular products

### Manageability and Ease of Use

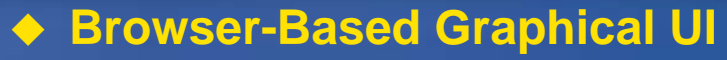

- Full cluster with a single point administrator interface
- Extensive real-time stats and graphical analysis
- Configurable cluster-wide alerts and alarms
- Secure Command Line Interface
  - Application and script integration
- Improved Installation and Logging Facility
- Reverse Proxy for Web Hosting
- Simple Network Management Protocol (SNMP)

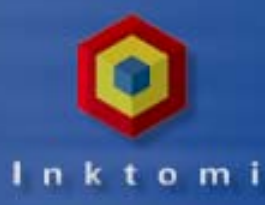

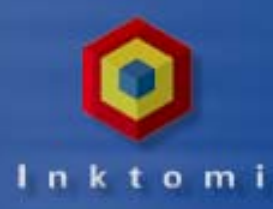

### **Performance and Control**

#### Performance

- Increased cluster performance and RAM cache
- Cache is simpler, faster, better

#### Access Control

- What client IP's are allowed
- Multiple administrative access levels
- SSL, SOCKS and HTTPS Support

### **Meets Any Network Need**

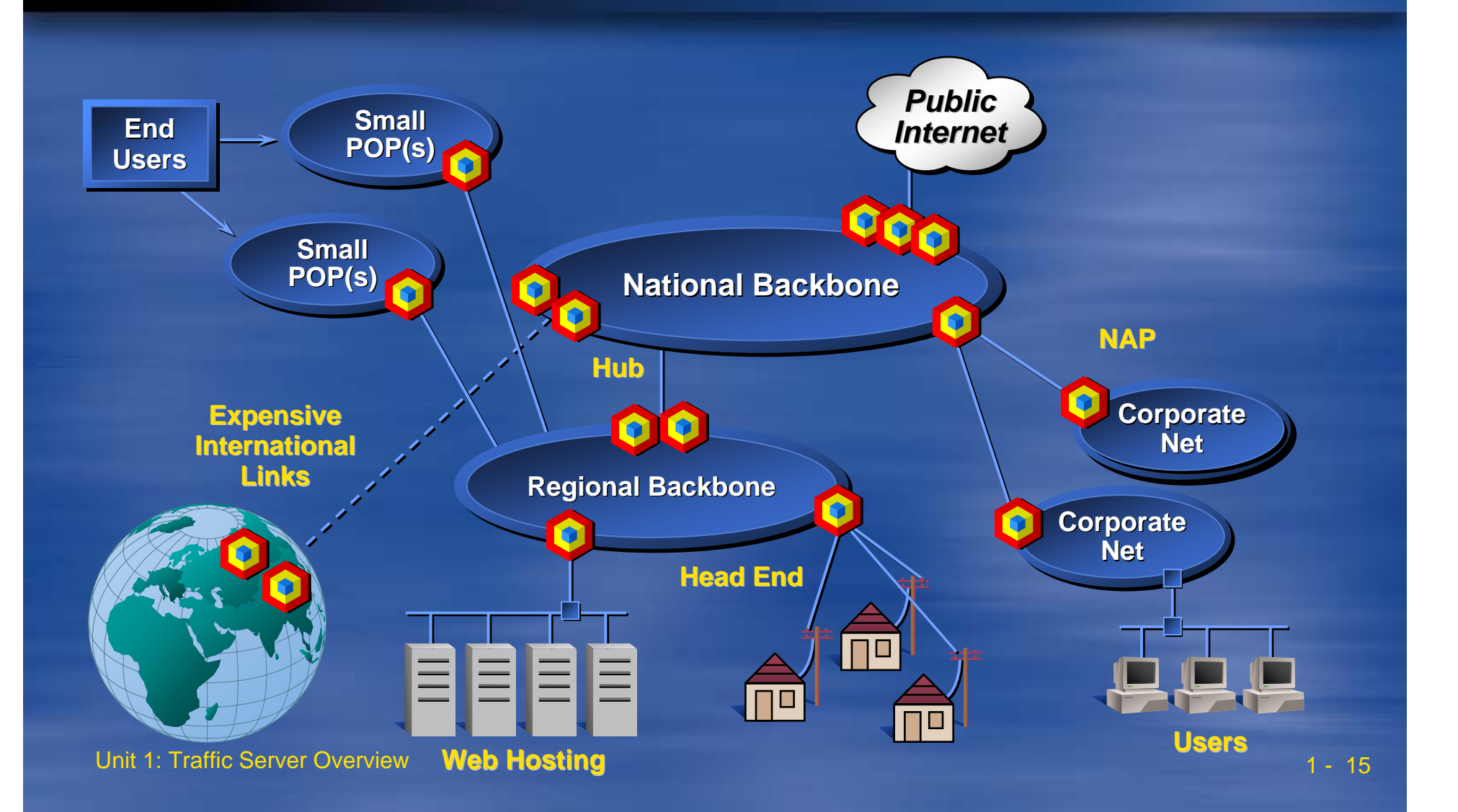

In k t o m i

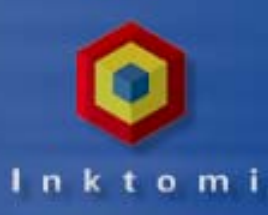

### **Traffic Server Innovations**

Completely modular architecture designed like an OS

- High-performance and portable to fastest hardware
- Native streaming and transformation
  - Reads from origin and writes to client/cache simultaneously
  - Converts or compresses on the fly to match browser features
- Peer configuration & monitoring via multicast
- Custom object store
- Flexible logging and centralized administration

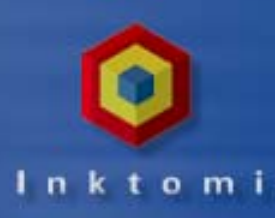

### **Traffic Server Processes**

- Three-process, multi-threaded design per node
- Shared memory for communications with separate address space provide highest performance with safeguards that prevent a crash from taking both down

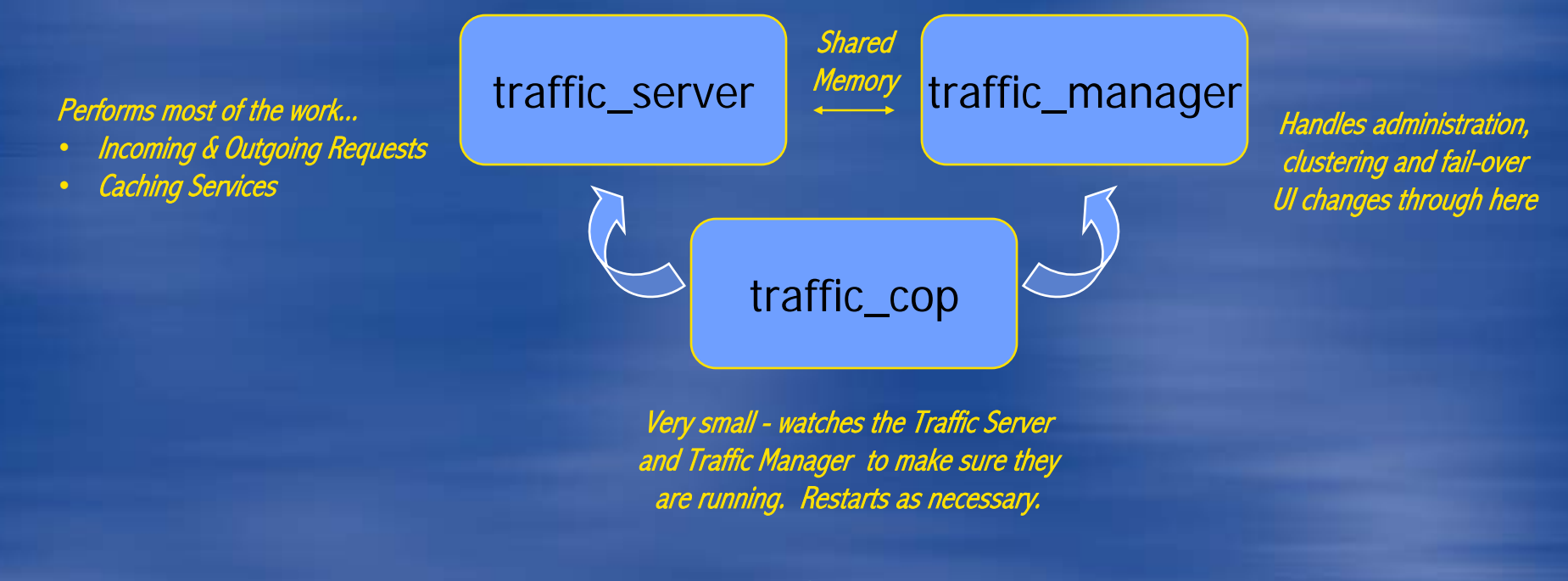

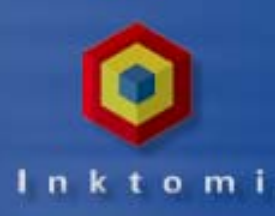

### **Traffic Server Architecture**

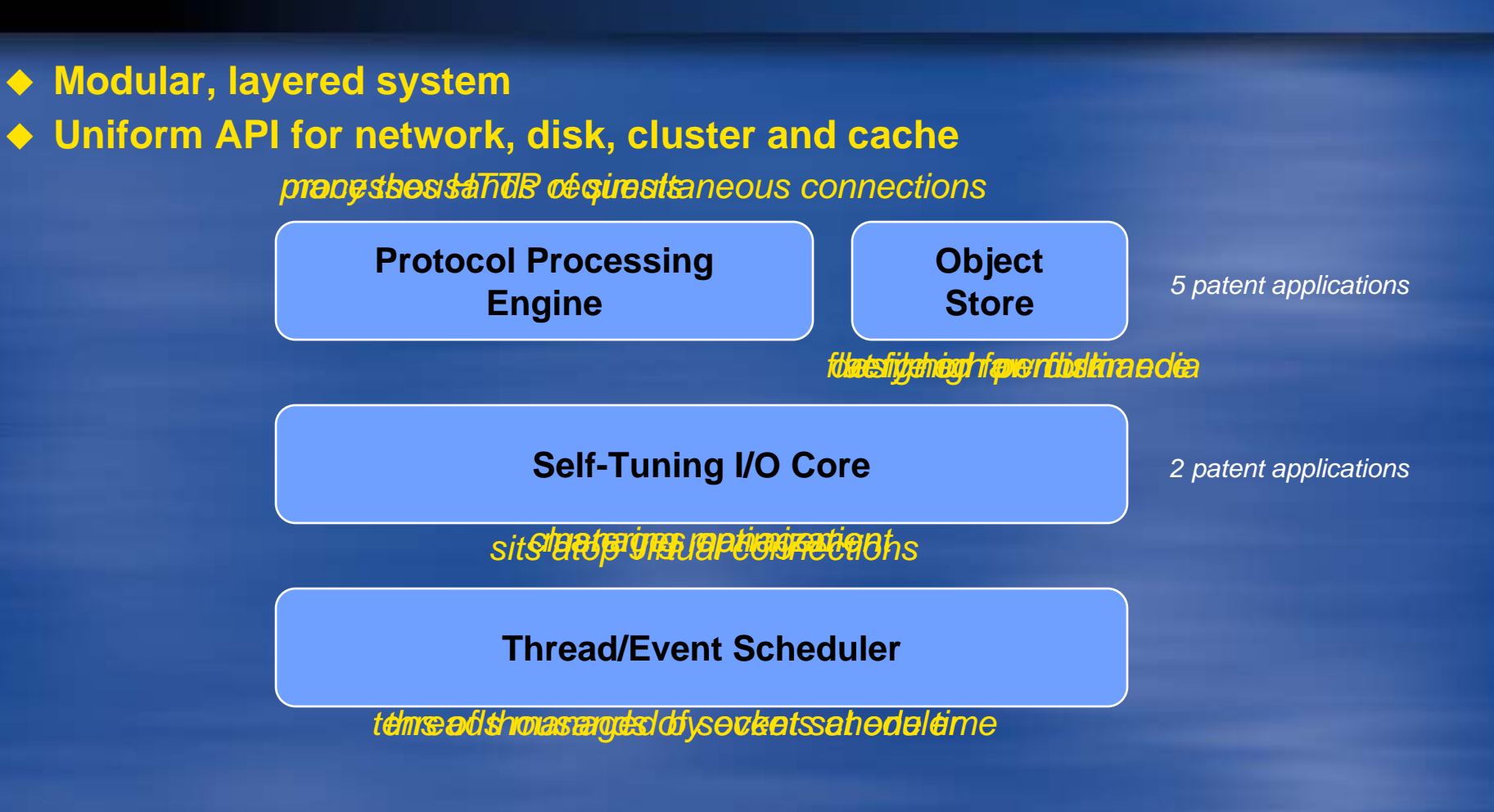

### **Remarkable Efficiency**

- Engine built to support multi-threading
- Fast, light-weight processes break large transactions into small memory efficient tasks
- Thousands of concurrent tasks can run, so work continues efficiently even during peak periods

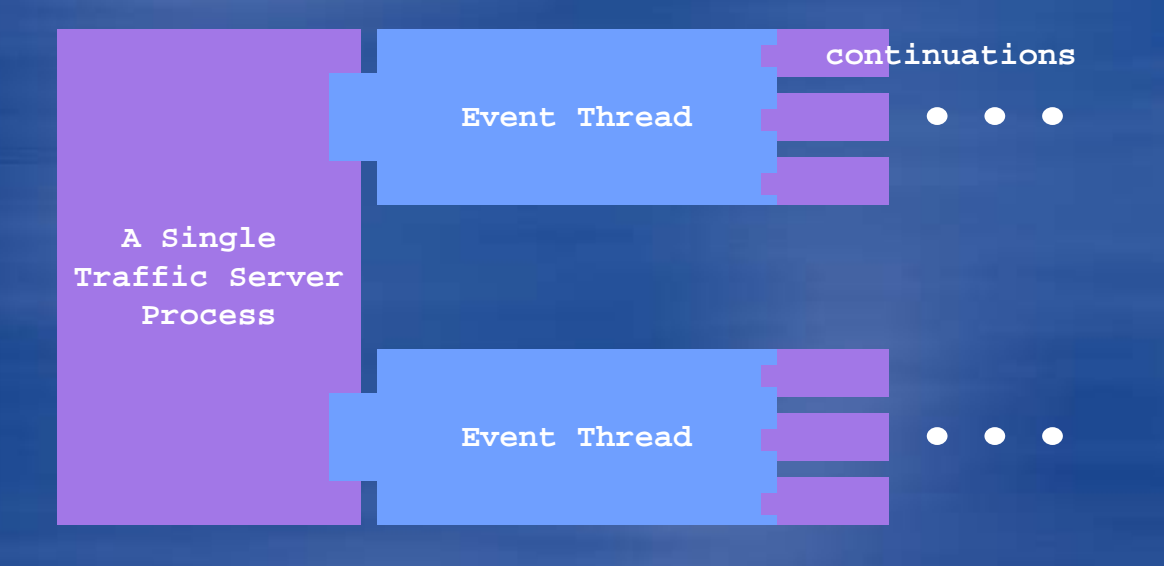

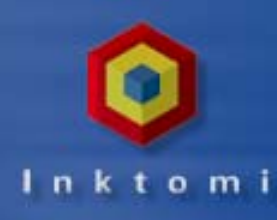

#### Thousands of Active State Machines

Each performing a limited task as a part of an event

Continuations are very small C++ objects that capture state, activation functions and currency controls

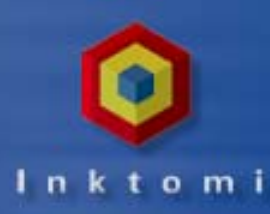

### **Traffic Manager Architecture**

#### Cluster Management System with

- Automatic configuration distribution
- Aggregation of statistics
- Coupled Clustering creates virtual shared cache
  - High reliability thanks to virtual IP fail-over
  - Scalable for high throughput
- Outstanding user interface with single point administration
- Powerful management tools

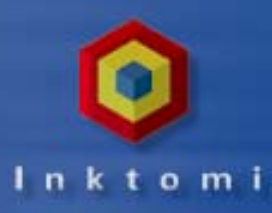

### **Configuration Management**

Because the Traffic Server is composed of "look-alike" nodes, you can

- Easily add one or more nodes
- Add additional disks to a node
- Bring nodes up and down for maintenance
- Remove a node
- Configuration "snapshots" allow you to capture a set of configuration files
  - In less than a minute you could restore an old configuration
  - You can switch back and forth between configurations for "what if" tuning

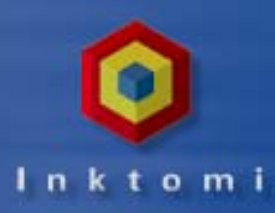

### **Reliability and Scalability**

- Coupled clustering provides <u>high availability</u> and easy scaling as needs grow
  - Nodes work together as a single unit
  - Automatically reconfigured within seconds
  - Traffic destined for failed node is intercepted by working nodes

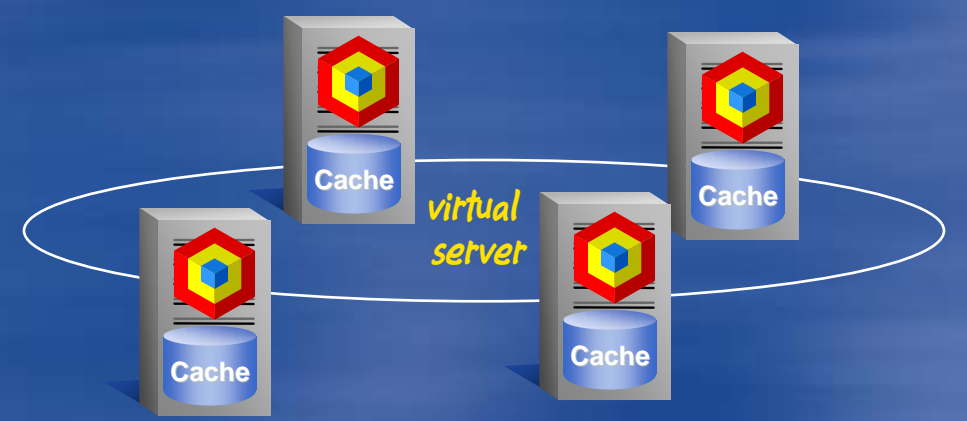

Install the number of nodes that meet your demands today Add extra nodes as your needs change

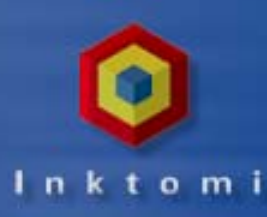

### **Advanced Dataflow Engine**

#### Designed for Performance

- Streaming dataflow engine rapidly transfers data to and from disk and network connections
  - Adapts to network and disk performance
  - Minimizes use of system resources

Pipeline streams data objects from web hosts to users while it caches them

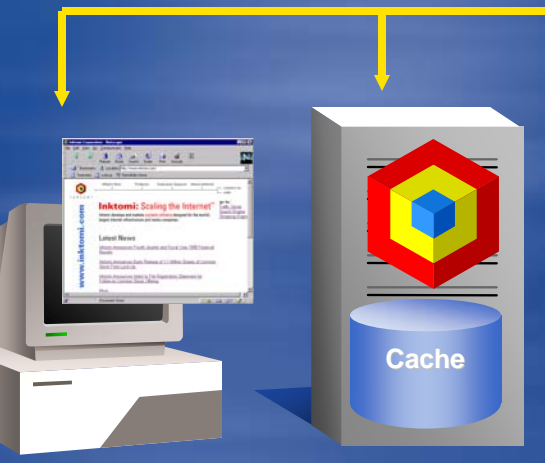

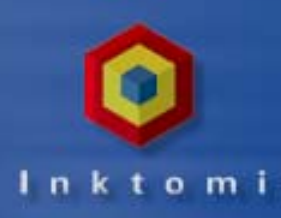

### **Host Database**

- Includes a fast, asynchronous DNS resolver to streamline conversion of host names to IP addresses
- DNS bindings are cached in a distributed host database
  - The database stores information about hosts on the Internet
    - DNS data for converting host names to IP addresses
    - HTTP version (1.1, 1.0, or 0.9)
    - Common to achieve 90%+ hit rates
    - Short time to live

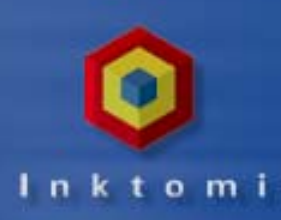

### **Object Database**

 Each node maintains a cache of popular objects in a custom flat-file database which includes:

- The disks that are used to store data objects
- An index for locating stored objects
- Objects are stored in raw disk space
  - Seldom fragmented regardless of size
  - Indexes are stored separately from objects and cached in memory to reduce index search time

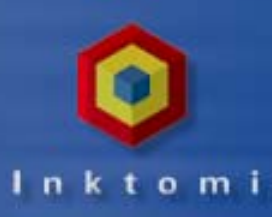

### **Hierarchical Caching**

- Hierarchical caching allows you to identify a "parent cache" to speed object retrieval
  - If a node cannot find the object in its own cluster, it searches the parent cache on another cluster before accessing the Internet to find the object
  - The parent cache can be any other proxy server
- The Traffic Server stores alternative versions of the same document (different languages or browser formats) and serves the correct version to users based on browser settings

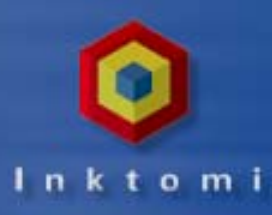

### **Web Server Acceleration**

Traffic Server can proxy for your web server (or a group of servers)

- Assumes load that would normally fall directly on your web servers
  - Impersonates your web server
  - Much faster than most servers are capable of responding
- Balances the load of your web servers
  - Shields them from load spikes
  - Simplifies content management
  - Adds another layer of security between your servers and the Internet

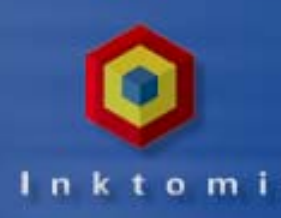

## **Flexible Logging**

- Traffic Server provides a powerful logging system to meter and record network accesses:
  - Provides information about:
    - Every user request handled
    - All error conditions detected
  - You can set:
    - Amount of space allocated to log files
    - The format and content of log files (typically Netscape or Squid)
    - Guidelines on clearing the logs
- To analyze logs, use Netscape or Squid tools

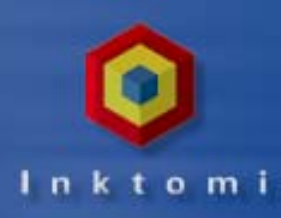

### **Built-In Recovery**

- Since clustered nodes work as a single unit they can automatically cover each other if there is a problem
  - The database and all cached objects are periodically saved to protect against system crashes
    - In the event of a node failure, cache recovery is automatic
  - The Traffic Server automatically balances database contents across all of the nodes
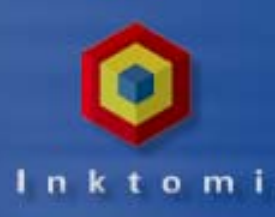

# **Routing Features**

Sophisticated routing features allow you to establish:

- HTTP Parent Caching
  - Traffic Server participates as a member of an HTTP cache hierarchy (can include other caching products)
  - Supports multiple parent caches and parent failover
- Internet Caching (ICP) to allow the Traffic Server to query ICP hierarchy members (peers) for cache hits
- Reverse proxying (Web Server Acceleration) allows Traffic Server to act as the proxy for a web server rather than a client
  - Specify document routing rules that translate client URL requests and redirect them to a Traffic Server
  - Reverse mappings rewrite location headers in origin server responses

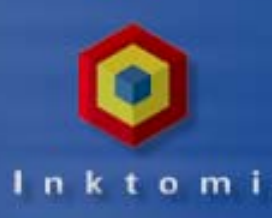

# **Security Features**

The Traffic Server secures access to the Traffic Manager

- Authentication on or off provide ID and password
- The Traffic Manager secures access to cached objects
  - Supports SOCKS firewall protection
    - Client and web server communicate using SSL through a tunnel provided by the Traffic Server
    - Does not cache or examine encrypted data
- Traffic Server also provides for SSL connections to the manager port, so the Traffic Manager session can be secure
  - Requires an SSL certificate issued by Inktomi

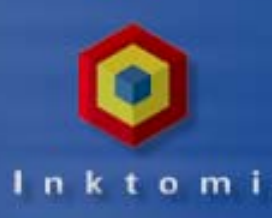

# **Invisible to Users**

Data goes directly to the user while caching is underway

- Users never notice the Traffic Server or its caches
  - Simple browser options activate the Traffic Server
  - Transparency can be set on the server side for automatic browser configuration
  - Users specify standard web addresses
  - The Traffic Server searches its own caches first, and accesses the Internet only when needed
  - Every user is supported by each of the nodes without having to be aware of data location

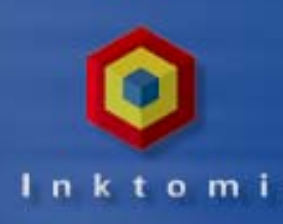

# **Maintaining Current Information**

- Sophisticated garbage collectors remove stale data
  - At installation disks are partitioned to allocate space for caches
  - The Traffic Server will automatically begin garbage collection when the cache fills to 90%

# **Graphical Administration**

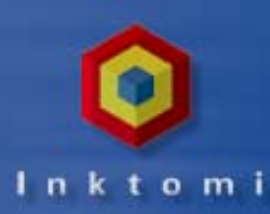

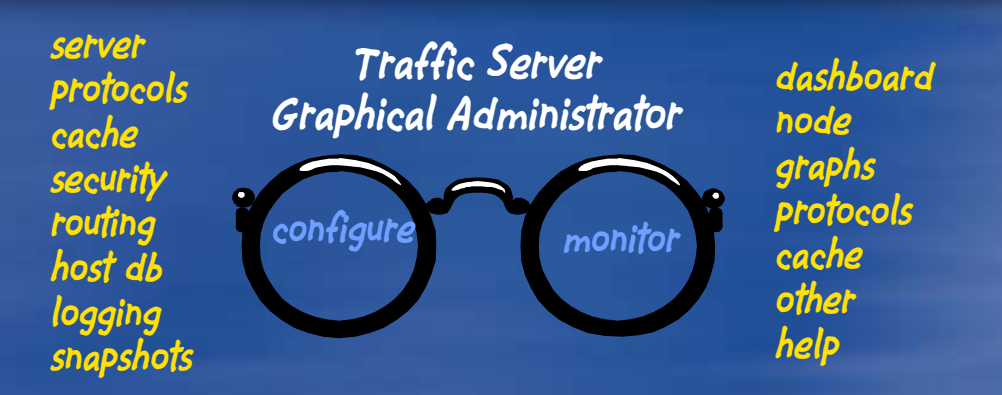

#### Provides secure single-point administration for large clusters

- Configure, monitor and tune all features and services
- Encrypted remote administration
- Powerful and centralized logging system

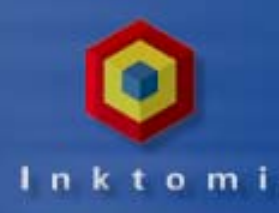

# **Monitoring Performance**

- You can view aggregate statistics for the entire cluster or zoom in on a specific node
  - Check if nodes are up on your Dashboard
    - Alarms notify you if there is a problem
  - Request graphs that depict time and performance averages
  - Compare the performance of a single node to the overall performance of its cluster
  - Monitor caching activities and caching size

investigate details of high-level information as needed!

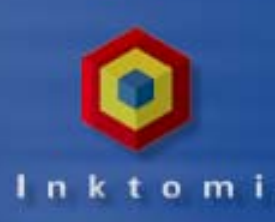

# **Graphical Administration Tools**

#### The Traffic Manager provides a series of pre-defined tools and utilities to manage your nodes and clusters

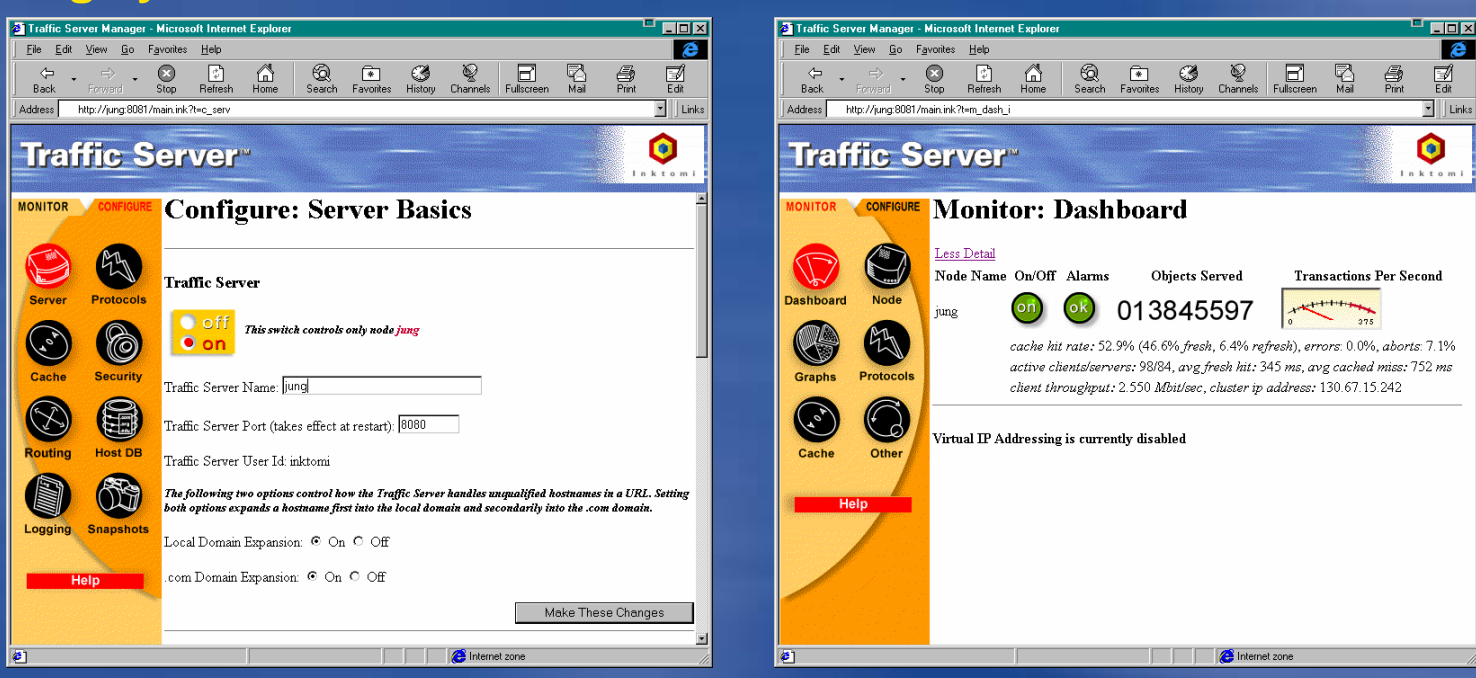

http://charlotte:8081 http://<node name>:<admin port>

alarms alert you about problems and logs track all requests to the server

Unit 1: Traffic Server Overview

0

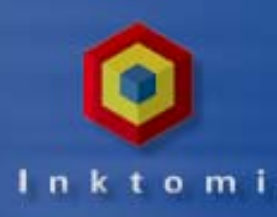

# **Server Configuration Basics**

# Default (recommended) configuration values are assigned during installation

| 🖉 Traffic Server Manager - I                                   | Microsoft Internet Explorer                                                                                                    |  |  |
|----------------------------------------------------------------|----------------------------------------------------------------------------------------------------|--|--|
| ∫ <u>F</u> ile <u>E</u> dit <u>V</u> iew <u>G</u> o F <u>a</u> | vorites Help                                                                                                    |  |  |
| Back Forward                                                   | Stop Refresh Home Search Favorites History Channels Fullscreen Mail Print Edit                                                                                                    |  |  |
| Address http://jung.8081/main.ink?t=c_serv                     |                                                                                                    |  |  |
| Traffic S                                                      |                                                                                                    |  |  |
| MONITOR CONFIGURE                                              | Configure: Server Basics                                                                                                    |  |  |
| Server Protocols                                               | Traffic Server                                                                                                    |  |  |
|                                                                | • off<br>• on<br>This switch controls only node jung                                                                                                    |  |  |
| Cache Security                                                 | Traffic Server Name: jung                                                                                                    |  |  |
|                                                                | Traffic Server Port (takes effect at restart): 8080                                                                                                    |  |  |
| Routing Host DB                                                | Traffic Server User Id. inktomi                                                                                                    |  |  |
|                                                                | The following two options control how the Traffic Server handles unqualified hostnames in a URL. Setting<br>both options expands a hostname first into the local domain and secondarily into the .com domain.                                                                                                    |  |  |
| Logging Snapshots                                              | Local Domain Expansion: 💿 On 🖒 Off                                                                                                    |  |  |
| Help                                                           | .com Domain Expansion: © On © Off                                                                                                    |  |  |
|                                                                | Make These Changes                                                                                                    |  |  |
| ¢)                                                             | Contraction Contraction Contra |  |  |

#### Details are in your workbook:

- Turn the server on or off
- Identify ports and processes
- Restart or reconfigure the Traffic Server
- Configure virtual IP addresses
- Auto-configure browsers to connect to the Traffic Server
- Configure maximum
   number of connections
- Turn SNMP on or off

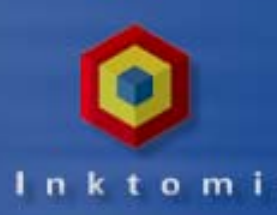

### **Traffic Server Help**

 New online HELP allows you to learn more about particular pages in the Traffic Manager

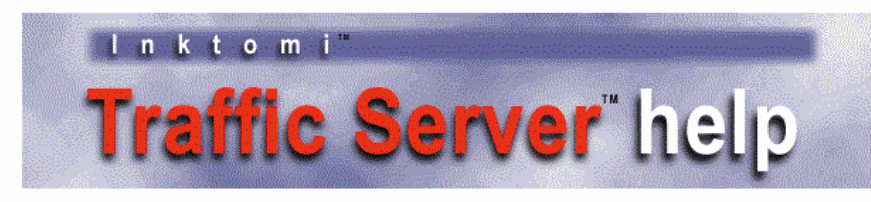

#### **Using the Help Pages**

The Traffic Server Help pages are organized according to pages in the Traffic Manager User Interface. For help about a particular page, click the corresponding icon below.

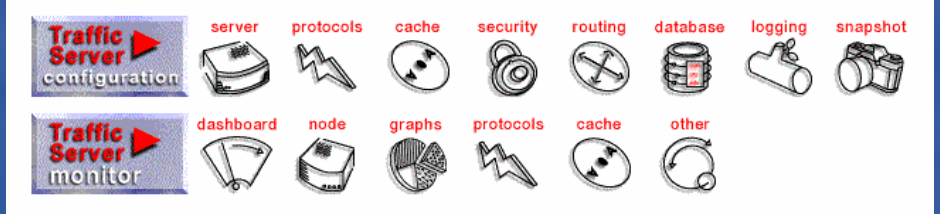

#### **Server Monitoring Features**

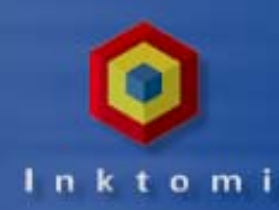

#### The Traffic Manager process monitors all Traffic Server activities and reports performance through a series of browser pages

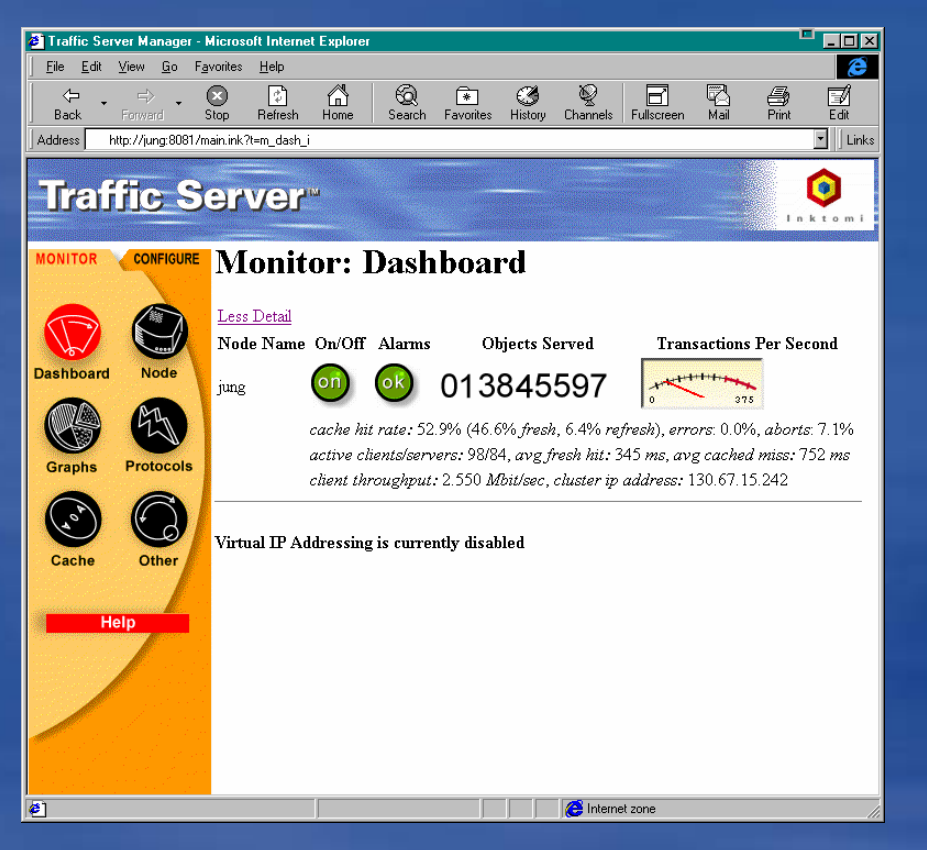

#### Details are in your workbook:

- Show all nodes in a cluster with alarms and alerts
- Review workload on the cluster or a selected node
- Request a graphical display of various statistics
- Show activities on HTTP, NNTP, ICP and FTP connections
- Show size and activities on cache space
- Evaluate DNS performance, SOCKS connections and remote logging activities

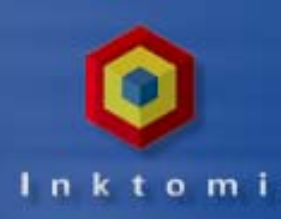

#### **Practice Lab**

Please complete the Unit 1 lab detailed in your Student Workbook

- Start the Traffic Manager
- Review Configuration and Monitoring Options
- Take the Unit 1 Spot Quiz

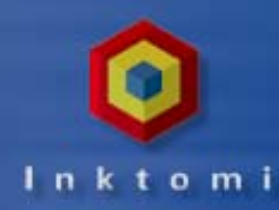

### **Installing the Traffic Server**

Key Installation Steps

Configuring the Target Node

- Installing Traffic Server
- Verifying Your Installation

• Working with Special Class Tools

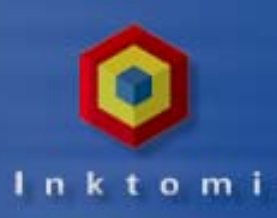

### **Preparing to Install**

 $\diamond$ 

 $\diamond$ 

 $\diamond$ 

Root privileges are required for installation

- Facilitates creation of directories and files in areas that are restricted to root user
  - \* traffic\_manager and vip\_config executables are setuid root
- The installer automatically creates a user account for you during installation:
  - This account is a non-privileged "inktomi" user account
  - Used for the Traffic Server daemon, traffic\_manager and traffic\_cop processes
- Installation is a two-step process
  - Prepare the target node
  - Install the Traffic Server software on the node

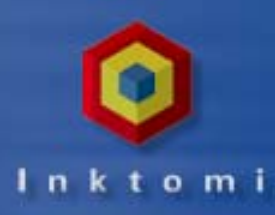

#### **Preparing the Target Node**

#### Prior to installation:

 $\diamond$ 

- Verify your host system meets the minimum system requirements.
   Multiple node clusters must be configured identically.
- Ensure you have a default backup partition that spans the disk (or re-partition using defaults)
- Assign primary IP addresses for Traffic Server nodes
- Select virtual IP addresses for dynamic assignment if desired
  - Virtual IP addresses cannot include primary IP addresses
  - Primary IP addresses need not be externally accessible if mapping Virtual IP

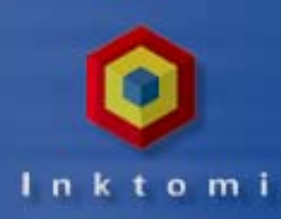

### **Minimum System Requirements**

 Traffic Server supports Solaris SPARC or Digital Alpha/OSF (Future release will include Silicon Graphics IRIX and NT)

| Computer<br>server          | Sun Ultra SPARC<br>with 256 MB RAM                                                          | Digital Alpha/OSF<br>with 256 MB RAM                                    |
|-----------------------------|---------------------------------------------------------------------------------------------|-------------------------------------------------------------------------|
| <i>Operating<br/>System</i> | <i>Solaris 2.6, Solaris 2.6<br/>Patch Cluster from SunSolve<br/>(Downloadable from Sun)</i> | Digital UNIX 4.0D                                                       |
| Minimum Disk<br>Space       | <i>6-8 disks formatted in raw<br/>disk partitions</i>                                       | <i>6-8 disks formatted in<br/>raw disk partitions</i>                   |
| Network<br>Interface        | 100 MB Ethernet or FDDI                                                                     | 100 MB Ethernet or FDDI                                                 |
| Additional<br>Software      |                                                                                             | <i>Digital-supplied AdvFS<br/>patch (Downloadable from<br/>Digital)</i> |

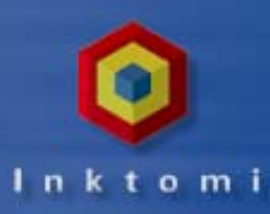

#### **Formatting Disks for Cache**

The Traffic Server stores its cache on raw disk partitions

- Provides optimum performance
- Disks can be sized between 2 GB and 16 GB
- Typically uses the default backup partition that spans the entire disk
  - You should not need to format your disks unless you have reformatted the disk
  - If you have reformatted, you will need to re-partition using the disk's default parameters.
- Installation will only use a disk with no filesystem mounted and no swap partition

## **Enabling DNS**

- Enable DNS on the Traffic Server
  - DNS is required for any Traffic Server activity
  - Add at least one valid nameserver entry to /etc/resolv.conf
- Traffic Server's Use of DNS Round Robin in Resolution and Caching
  - Traffic Server recognizes DNS round robin in its own DNS cache and resolver
  - It follows the the same round robin rotation as it serves successive requests to the same web server name
  - Traffic Server establishes client affinity to server addresses to avoid authentication errors

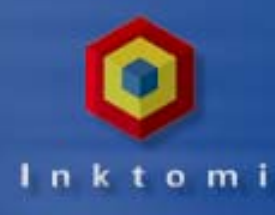

# In k t o m i

### **Key Installation Steps**

- Choose the installation target directory and specify logging path
- Set the Traffic Server name (use same name for all nodes if clustering)
- Configure Traffic Server to take advantage of network interfaces (cluster only)
- Set a multicast group address (cluster only) for simultaneous transmissions to Traffic Server nodes
- Decide if you will set up Transparency (automatic redirection)
- Decide if you will set up Traffic Server as a web server accelerator (reverse proxy)
- Assign ports for Traffic Server communications
- Specify an email address for the administrator
- Set username and password for Traffic Manager
- Configure Traffic Server Cache

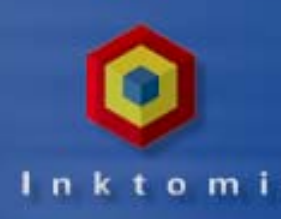

#### **Installing the Traffic Server**

- You will need at least 100 MB of free space for the installation and another 100 MB of free space for the logging system
- You must be root to run the setup utility: ./install.sh
- The setup script prompts you for target directories and configuration settings for networking and security
  - Disk location for files and logs
  - Port mappings
  - Email address, username & password for UI administrator
  - Cache disk drive information

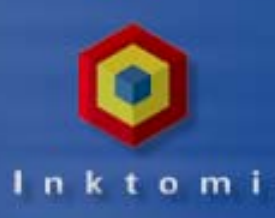

#### Installing a Cluster

- Install one host at a time configuring each node identically
- Enter the Traffic Server proxy name for the cluster (must be the same for all nodes)
- Properly configured nodes (same name and port settings) cluster automatically
- With Virtual IP enabled, available IP addresses will be divided among cluster nodes automatically
  - Use virtual IP addresses rather than actual physical addresses (define on Virtual IP page under Configure --> Server)
  - The vip\_config program performs the VIP assignments
  - When nodes enter or leave the cluster, the IP addresses are redistributed

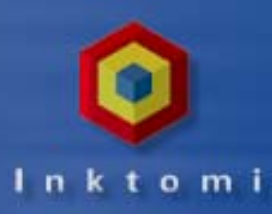

#### **Installing Transparency**

- Transparency (covered in our Solutions Workshop) makes it possible to automatically route user traffic directly to your Solaris Traffic Server
  - Redirects web requests transparently through cache
  - Respects sites having no control over user browsers or their settings
  - Can be implemented as a hardware or software solution
    - Hardware switch is best (check with Tech Support for the latest list of compatible vendors)
    - Software solution requires the use of external software packages (included on your Traffic Server CD)

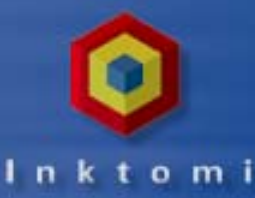

traffic.tar

transp.tar

#### **Exploring Installation Files**

The install script calls appropriate choices based on the operating system

 $\diamond$ 

Each tar file has all the information it needs to create Traffic Server for each platform

tar tf solaris.tar hin/ bin/mib2agt bin/snmpdm bin/traffic server bin/optimize/ bin/optimize/traffic\_server bin/optimize/traffic cop bin/optimize/traffic\_manager bin/optimize/traffic\_line bin/optimize/shmem\_clean bin/optimize/vip\_config bin/optimize/nntp\_auth bin/debug/ bin/debug/traffic server bin/debug/traffic\_cop bin/debug/traffic manager bin/debug/traffic\_line bin/debug/shmem\_clean bin/debug/vip\_config bin/debug/nntp\_auth bin/traffic\_cop bin/traffic\_manager bin/traffic\_line bin/shmem\_clean bin/vip\_config bin/nntp\_auth

# ls

alpha.tar

decinst.tar

gated403.tar setup.gd

solaris.tar

install.sh

bin/traffic\_cop bin/traffic\_manager bin/traffic\_line bin/shmem\_clean bin/vip\_config bin/nntp\_auth bin/example\_alarm\_bin.sh bin/example\_prep.sh bin/killnode bin/start\_traffic\_server bin/stop\_traffic\_server bin/traffic\_mom.tab config/ config/snmpinfo.dat config/mibs/ config/mibs/inktomi-ts-mib.my config/mibs/inktomi-ts-mib.v1.my config/mibs/inktomi-global-reg.v1.my config/mibs/inktomi-global-reg.mu config/snmpd.cnf config/mgr.cnf ui/ ui/InkChart.class ui/InkChart..iar ui/WaitForParams.class ui/dial.class

suninst.tar

tools

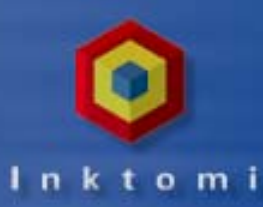

#### **The Installation Script**

#### Setting the Framework

#### # ./install.sh

Traffic Server 2.0 Installation This script will install the Traffic Server cache on system wolverine.

#### 

Please enter an account name for the Traffic Server: [inktomi]

Using account inktomi for Traffic Server install.

Enter the full path of the destination directory in which to install Traffic Server: [/export/home/inktomi/TS\_2.0] >/export/home/inktomi/inktomi /export/home/inktomi/inktomi does not already exist. Create it? y Enter the full path of the directory in which to store Traffic Server log files: [/export/home/inktomi/inktomi/logs]

/export/home/inktomi/inktomi/logs does not already exist. Create it? y Is this installation part of a multi-machine Traffic Server cluster? n

Traffic Server port configuration

Will this server perform Reverse Proxy? [y/n]? n

Traffic Server makes use of 10 ports on your server. Please enter the starting port number: [8080] 9000

The following port selections were made

\*\*\*Verifying port assignment conflicts\*\*\*

The port assignment check has found no conflicts

Enter the port assignment you would like to change (1-10) '0' for no changes, 'h' for help > 0

#### **Setting Ports**

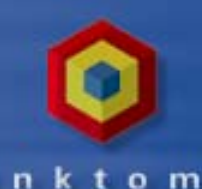

#### **Configuring Transparency & Cache**

The Traffic Server transparency option enables Traffic Server to recognize and respond to user HTTP traffic, redirecting user web requests transparently through the cache without requiring the users to reconfigure their browser settings for a proxy configuration. Transparency uses an IP-Filter driver package. Fully installing and enabling transparent proxying requires proper network configuration. Please see the Traffic Server Transparency Configuration Guide for a detailed description of the transparency options and configuration requirements.

If you are unsure whether you need transparency, do \*not\* install the IP-Filter package.

Nould you like to enable transparency and install the IP-Filter package? n

Traffic manager administration information: Please enter an e-mail address for Traffic Server alarm notification: [inktomi] Dstudent@inktomi.com Using notification email address student@inktomi.com

Please enter the Traffic Server admin user name. This name is not a Unix user account name, and is only for the Traffic Manager web-based administration program: [admin]

Traffic Manager administrator name admin Please enter the Traffic Server admin password:

Please enter the Traffic Server admin password again

#### Transparency not installed

#### Choose from disks available

Checking available space for cache

Any disk that includes a mounted file system or swap partition is not available for use as cache storage. Only disk drives not used for any other purpose will be listed for cache selection. The system vendor's "backup" partition normally spans the entire disk drive. and will be used to identify drives for cache storage.

Ready to configure disk space to be used for Traffic Server cache. Select which of your available disk resources should be used for cache. Remember that space used for cache cannot be shared with any other use.

Here is the list of available disk drives :

- /devices/sbus@1f.0/SUNW.fas@e.8800000/sd@2.0tc.raw
- (2) /devices/sbus@1f.0/SUNW.fas@e.8800000/sd@3.0tc.raw
- (3) /devices/sbus@1f,0/SUNW,fas@e,8800000/sd@4,0:c,raw
- (4) /devices/sbus@1f,0/SUNW,fas@e,8800000/sd@5,0:c.raw
- (5) /devices/sbus@1f.0/SUNW.fas@e.8800000/sd@8.0:c.raw
- (6) /devices/sbus@1f.0/SUNW.fas@e.8800000/sd@9.0tc.raw

Please choose one of the following options:

- (1) LIST LIST current cache storage selections.
- (a) ADD ADD a cache storage selection.
- (r) REMOVE REMOVE a cache storage selection.
- (s) SELECT SELECT ALL cache storage selections.
- (d) DONE DONE with selection, continue Traffic Server installation.
- (a) QUIT QUIT from Traffic Server installation now.

#### OPTION: a

- ] (1) /devices/sbus@1f.0/SUNW.fas@e.8800000/sd@2.0:c.raw
- ] (2) /devices/sbus@1f.0/SUNW.fas@e.8800000/sd@3.0tc.raw
- ] (3) /devices/sbus@1f,0/SUNW,fas@e,8800000/sd@4,0tc,raw
- ] (4) /devices/sbus@1f.0/SUNW.fas@e.8800000/sd@5.0:c.raw
- ] (5) /devices/sbus@1f,0/SUNW,fas@e,8800000/sd@8,0:c,raw
- ] (6) /devices/sbus@1f.0/SUNW.fas@e.8800000/sd@9.0:c.raw

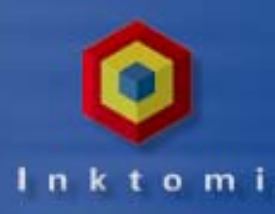

#### **Selecting Disk Drives for Cache**

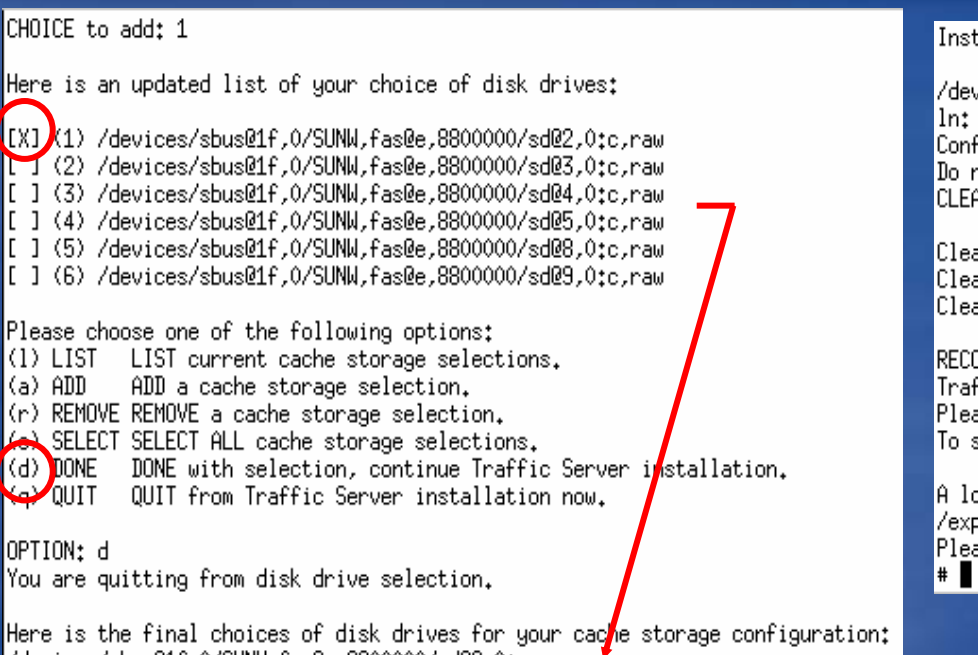

/devices/sbus@1f,0/SUNW,fas@e,8800000/sd@2,0;c,raw

Configuration for cache storage is done.

Installing Traffic Server 2.0 files to /export/home/inktomi/inktomi

/devices/sbus@1f,0/SUNW,fas@e,8800000/sd@2,0:c,raw cache partition ln: /etc/rc3.d/S25snmpd and /etc/init.d/S25snmpd are identical Configuring Traffic Server cache. This may take a few minutes. Do not interrupt cache configuration or you will have an unusable cache. CLEAR

Clearing Configuration Clearing Host Database Clearing Cache

RECONFIGURE, succeeded Traffic Server 2.0 installation complete. Please reboot this system before starting Traffic Server. To start Traffic Server, login as inktomi and enter the command start\_traffic\_server A log file of this installation process has been written to /export/home/inktomi/TSinstall.log Please consult the Traffic Server User's Guide for full operating information.

Completes a standard install Must reboot the system TSInstall.Log Captures responses

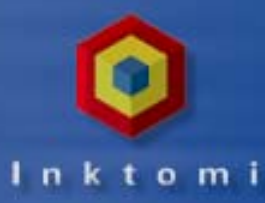

#### **After Installation**

Bin holds executable programs

Config holds site configuration files

UI holds HTML documents and images for the Traffic Server

| \$ pwd                        |                     |     |                     |     |                 |                                       |
|-------------------------------|---------------------|-----|---------------------|-----|-----------------|---------------------------------------|
| /export/home/inktomi/         | /inktomi            |     |                     |     |                 |                                       |
| \$ ls                         |                     |     |                     |     |                 |                                       |
| bin config                    | diags,log logs      | L   | 11                  |     |                 |                                       |
| \$ ls bin                     |                     |     |                     |     |                 |                                       |
| config                        | mib2agt             | s   | start_traffic_serve | er  | traffic_mom.tab |                                       |
| debug                         | nntp_auth           | s   | top_traffic_serve   | r   | traffic_server  |                                       |
| example_alarm_bin.sh          | optimize            | t   | raffic_cop          |     | vip_config      |                                       |
| example_prep.sh               | shmem_clean         | t   | raffic_line         |     |                 |                                       |
| killnode                      | snmpdm              | t   | raffic_manager      |     |                 |                                       |
| ≉ ls config                   |                     |     |                     |     |                 |                                       |
| cache.config                  | ip_allow.config     | mik | )S                  | puk | olic_key.der    | socks.config                          |
| cluster₊config                | lm.config           | nnt | p_access.config     | rec | cords.config    | storage.config                        |
| filter.config                 | logs.config         | nnt | p_servers.config    | rem | ∩ap.config      | vaddrs.config                         |
| icp.config                    | mgmt_allow.config   | par | ent.config          | snø | npd.cnf         |                                       |
| internal                      | mgr.cnf             | pro | xy₊pac              | shr | ∩pinfo.dat      |                                       |
| \$ ls logs                    |                     |     |                     |     |                 |                                       |
| \$ ls ui                      |                     |     |                     |     |                 |                                       |
| InkChart.class                | c_routing_on.gif    |     | logging.config.ir   | nk  | pac_missing.ht  | .ml                                   |
| InkChart.jar                  | c_security_off.gif  |     | logging.files.in    | <   | protocols.conf  | ìg₊ink                                |
| WaitForParams.class           | c_security_on.gif   |     | logo.html           |     | protocols.stat  | s₊ink                                 |
| about.jpeg                    | c_servbasics_off.g  | LF. | m_cache_off.gif     |     | remap.files.ir  | ik                                    |
| about_ts.ink                  | c_servbasics_on.git |     | m_cache_on.gif      |     | restart.gif     |                                       |
| alarm_off.gif                 | c_snapshot_off.gif  |     | m_dash_off.gif      |     | restart_msg.ht  | .ml                                   |
| alarm_on.gif                  | c_snapshot_on,gif   |     | m_dash_on.git       |     | routing.config  | (₊ink                                 |
| alarm_warning.gif             | cache.config.ink    |     | m_graphs_off.gif    |     | rsa_logo.gif    |                                       |
| alerts.gif                    | cache.stats.ink     |     | m_graphs_on.git     |     | security.confi  | .g.ınĸ                                |
| autoconf_add.html             | cache_results.pie.; | Iпк | M_help_off.glf      |     | SOCKS,CONT,INK  |                                       |
| pack.gif                      | change_passwd.ntml  | . 1 | M_neip_on.git       |     | stop.gif        | t al t                                |
| packground.gif                | change_passwd_g.ntr | ηL  | M_hode_off.glf      |     | storage.flies.  | .1nk                                  |
| ball.glt<br>⊾⊾                | configure_on.git    |     | M_node_on.glt       |     | striplnart.sta  | irt                                   |
| DD<br>blank birth             | dashboard.stats.in  | ς   | M_OS_OFT.glt        |     | SWITCH_OTT .git |                                       |
| piank,numi<br>s ssebs sff sif | forward sif         |     | m_US_UN.git         |     | Switch_On.gif   | i oli                                 |
| c_cache_off.gif               | ronwanu,gir         |     | m other or gif      |     | traffic dif     | TUK.                                  |
| c_cache_on.gin                | araphCen html       |     | m protocole off (   | rif | traffic bo ine  | a a a a a a a a a a a a a a a a a a a |
| c beln on gif                 | graphachthicki      |     | m protocols on ai   | if. | trate nie ink   | ~S                                    |
| c_hostdb_off_wif              | help                |     | main ink            |     | ts-indev-hkg o  | df                                    |
| c hostdb on gif               | hostdb.config ink   |     | misc.stats.ipk      |     | vmap.files ink  |                                       |
| c logging off.gif             | icp.conf.ink        |     | monitor on sif      |     | vu.gif          |                                       |
| c logging on gif              | images              |     | netcharts           |     | warning.gif     |                                       |
| c protocols off.gif           | index.ink           |     | object size.pie.i   | ink | warning big.gi  | f                                     |
| c_protocols_on.gif            | ink_logo.gif        |     | off_button.gif      |     |                 |                                       |
| c_routing_off.gif             | ink_logo_trans.gif  |     | on_button,gif       |     |                 |                                       |

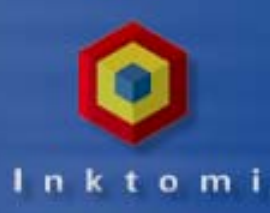

#### **Starting the Traffic Server**

- When you have successfully installed the Traffic Server software on all the nodes in your cluster <u>and have rebooted</u>, you are ready to start the server
  - There is a startup script in the bin directory which directs a Traffic Cop process to initiate the chain of interdependent Traffic Server processes that start and run the system

| <pre>\$ cd /etc \$ more traffic_server /export/home/inktomi/inktomi \$ pwd /etc \$ cd /export/home/inktomi/inktom \$ start_traffic_server Started Traffic Server</pre> | i/bin                                                                                                    |                                                                                                    |      |
|----------------------------------------------------------------------------------------------------|----------------------------------------------------------------------------------------------------|----------------------------------------------------------------------------------------------------|------|
|                                                                                                    | <pre>\$ ps -ef   grep traff inktomi 18568 1 0 12:04:3 inktomi 18570 18568 0 12:04:4 inktomi 18577 18570 0 12:04:4</pre> | 39 pts/12 0:00 ./traffic_cop<br>40 pts/12 0:00 bin/traffic_manager<br>43 pts/12 0:01 bin/traffic_server -M -M | A8:X |

\$

 $\diamond$ 

# **Verifying Installation**

- The best test of a successful installation is to point at the Traffic Manager port to review configuration and monitor results:
  - http://news.inktomi.com:8081
  - https://news.inktomi.com:8081 (secure)

| Username and Password Required                       |  |  |  |
|------------------------------------------------------|--|--|--|
| Enter username for Traffic_Server at wolverine:9001: |  |  |  |
| User Name: admin                                     |  |  |  |
| Password: ****                                       |  |  |  |
| OK Cancel                                            |  |  |  |

 $\bigcirc$ 

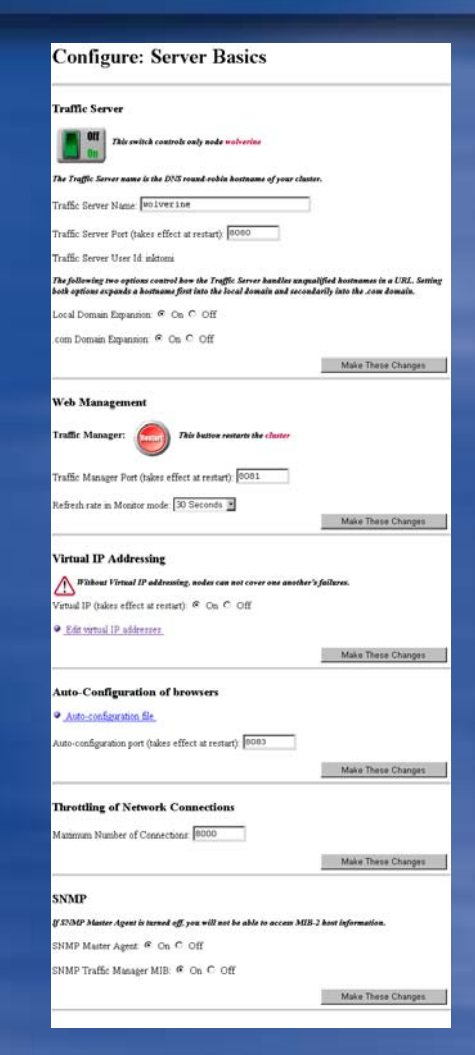

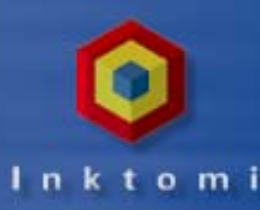

Unit 2: Installing Traffic Server

 $\diamond$ 

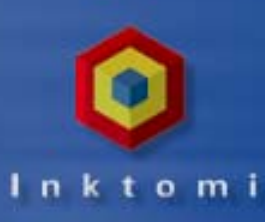

## **Class Tools: Populating the Cache**

- Special class tools are available for populating the cache from the command line to allow you to:
  - Test your Traffic Server
  - See impact on cache as content increases
  - Monitor and analyze logs
- You are welcome to take these tools with you for use at your site

# In k t o m i

#### **Practice Lab**

 $\diamond$ 

Please complete the Unit 2 lab detailed in your Student Workbook

- Review the Pre-Installation Worksheet
- Install the Traffic Server
- Review the Application Environment
- Use Class Tools to Populate the Cache
  - Monitor Activities
  - Analyze Log Files

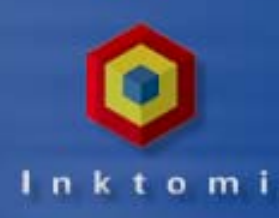

# **Configuring the Traffic Server**

- The Traffic Server Processes
- Exploring Configuration Options
  - Server Basics
  - Protocols
  - Security
  - Routing
  - Host Database
  - Logging
  - Snapshots
  - Practice Lab

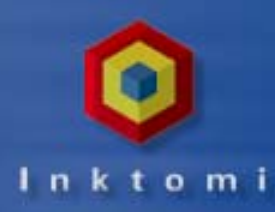

#### **The traffic\_server Process**

- First in the trinity of cooperating processes
- This is the cache processing engine
- Responsibilities:
  - Accept connections
  - Process protocol requests
  - Serve all documents (cached or from origin server)
  - Collect statistics (for traffic\_manager to present)

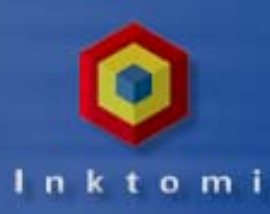

#### The traffic\_manager Process

- This is the command and control facility
- Responsibilities:
  - Stops, starts and restarts the traffic\_server process
  - Monitors the proper functioning and configuration of the traffic\_server
  - Provides graphical Web administration
  - Collect and present statistics
  - Provides cluster administration
  - Virtual IP failover
  - Manages proxy auto-configuration port
  - Maintains a queue of connections in the event of a server restart

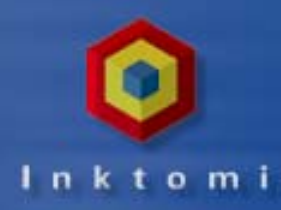

#### The traffic\_cop Process

- This is the health monitor for both traffic\_server and traffic\_manager processes
- Responsibilities:
  - Heartbeat tests (fetches synthetic.txt)
    - Occurs every 10 seconds
    - Heartbeat is logged to Traffic Server's access log
      - http://127.0.0.1:8083/synthetic.txt
  - A crontab process ensures that the traffic\_cop is running
    - Runs every five minutes, logged to syslog
    - In the event of failure, automatically restarts failed processes

```
Oct 25 03:30:00 wolverine traffic_cop[1166]: Cop Starting - Version:
traffic_cop 2.0.0e - (build # 92219 on Oct 22 1998 at 19:19:47)
Oct 25 03:30:00 wolverine traffic_cop[1166]: Periodic heartbeat
successful, another cop still on duty
```

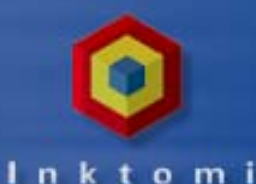

#### **Server Basics: The General Options**

- Shutting down the server stops all caching and proxying services on a specific node
- Server name is the proxy name
- Proxy port must be dedicated to Traffic Server (default is 8080)
- User ID is for the Traffic Server's proxy process (default is inktomi)
- Turn on auto-expansion to have the Traffic Server automatically preface host names with www. and suffix them with .com

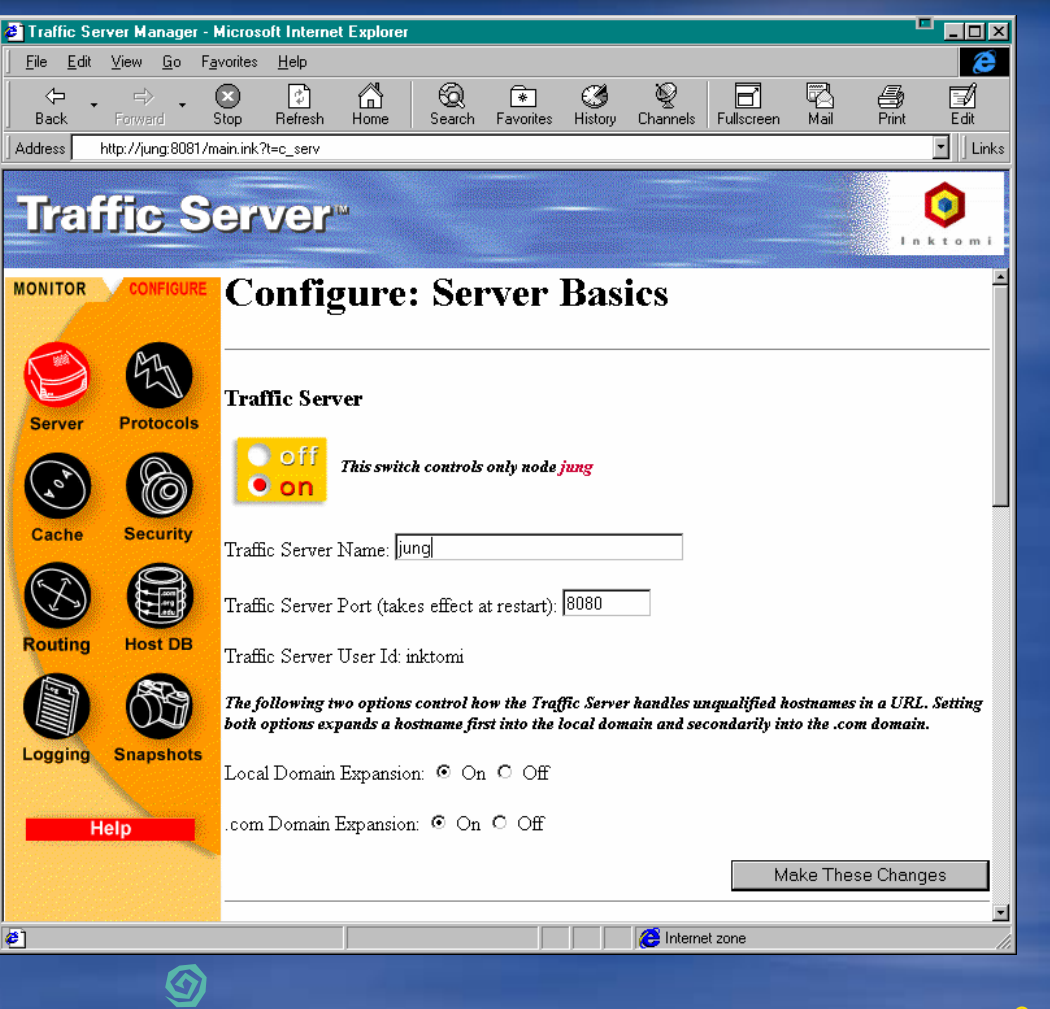

### **Web Management Options**

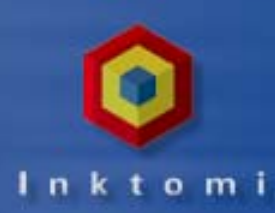

 Restart is used to effect changes to port numbers and virtual IP address numbers

- Takes about 15 seconds,
- Disables all caching and proxying across the entire cluster
- Traffic Manager Port is for the Administrator's browser connection (default is 8081)

Refresh rate governs how often displays of graphics and statistics will be updated for you to monitor performance

| Web Management                                       |                    |
|------------------------------------------------------|--------------------|
| Traffic Manager: This button restarts the cluster    |                    |
| Traffic Manager Port (takes effect at restart): 8081 |                    |
| Refresh rate in Monitor mode: 30 Seconds 💌           |                    |
|                                                      | Make These Changes |
| 6                                                    |                    |

 $\diamond$
#### Virtual IP Addressing

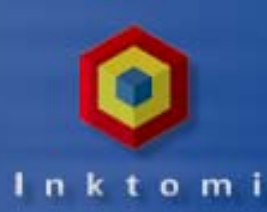

- Virtual IP addresses are additional IP addresses not oriented to any particular machine, but assigned dynamically within the cluster
- You can set up a DNS round robin so client requests will rotate among available nodes
- In the event a node fails, a peer node can take over the failed node's virtual interface
- If Virtual IP is OFF -- server nodes cannot cover each other's failures
- You can edit your virtual IP list from this page

caution: incorrect IP addressing can effectively disable your system.

#### Virtual IP Addressing

Without Virtual IP addressing, nodes can not cover one another's failures.

Virtual IP (takes effect at restart): 💿 On 🔿 Off

Edit virtual IP addresses

Make These Changes

be sure you understand how these IP addresses work before changing them!

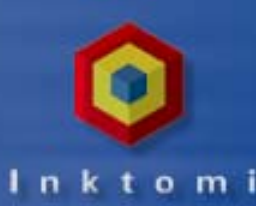

# **Setting Browser Auto-Configuration**

- If you are not using transparency options, you may specify a preference to use the proxy server through an auto-configuration file
  - If none exists, it will be created

 $\diamond$ 

- If the server detects an auto-configuration file you will have options to view, replace or delete the existing file
- Users will need to set their browsers to connect to your Traffic Server auto-configuration file as appropriate for each browser

|    | Configure: Browser Auto-Configuration              |                                                       |  |  |  |  |
|----|----------------------------------------------------|-------------------------------------------------------|--|--|--|--|
|    |                                                    | There is no autoconfiguration file. <u>Create One</u> |  |  |  |  |
|    | Auto-Configuration of browsers                     | Configure: Server Basics                              |  |  |  |  |
|    | <u>Auto-configuration file</u>                     |                                                       |  |  |  |  |
|    | Auto-configuration port (takes effect at restart): | 8083                                                  |  |  |  |  |
|    |                                                    | Make These Changes                                    |  |  |  |  |
| 2. | Configuring the Troffic Server                     | <b>(</b>                                              |  |  |  |  |

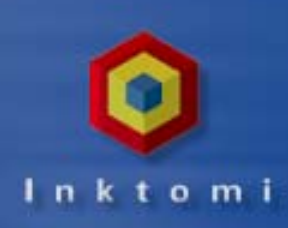

# **Throttling Network Connections**

The Traffic Server can restrict the number of network connections it will accept to prevent system overload if a traffic bottleneck develops

#### Throttling of Network Connections

Maximum Number of Connections: 8000

Make These Changes

 $\diamond$ 

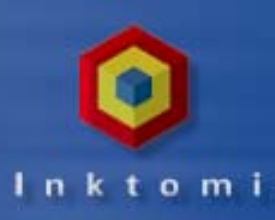

# **Configure SNMP**

#### Traffic Server supports SNMP

- View performance information about the Traffic Server
- Warning messages (SNMP traps) to SNMP monitoring stations
  - Two management information bases (MIBs)
    - Master Agent is MIB-2 (standard MIB)
    - Inktomi Traffic Server MIB (contains node-specific and cluster-wide information)

#### SNMP

If SNMP Master Agent is turned off, you will not be able to access MIB-2 host information.

SNMP Master Agent: 💿 On 🔿 Off

SNMP Traffic Manager MIB: 💿 On 🔿 Off

#### **The Protocols Page**

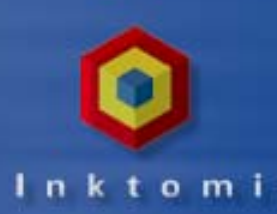

- This page allows you to tune HTTP and FTP timeouts and set user privacy features
  - Keep-alive timeouts (holding a connection open for a subsequent request )
  - Inactivity timeouts (holding connections open if a transaction stalls)
  - Inbound (connections to users)
  - Outbound (connections to servers)

| нттр                                                                                     |
|------------------------------------------------------------------------------------------|
| Keep-alive time-outs set how long idle keep-alive connections remain open.               |
| Keep-Alive Timeout: Inbound 10 seconds                                                   |
| Keep-Alive Timeout Outbound: 10 seconds                                                  |
| Inactivity timeouts set how long the Traffic Server waits to abort stalled transactions. |
| Inactivity Timeout Inbound: 120 seconds                                                  |
| Inactivity Timeout Outbound: 120 seconds                                                 |
| Activity timeouts limit the duration of transactions.                                    |
| Activity Timeout Inbound: 1800 seconds                                                   |
| Activity Timeout Outbound: 1800 seconds                                                  |
|                                                                                          |
|                                                                                          |
|                                                                                          |

 $\textcircled{\label{eq:linear}$ 

### **Configuring Privacy Options**

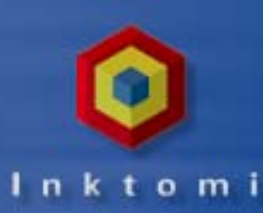

Remove these headers to protect the privacy of your site:

- The from header (user's email address)
- The referred header (the link followed by the user)
- The browser making the request
- The cookie field (which often identifies the user)

| Remove HTTP headers to increase the privacy of your site and users.                                             |                    |
|----------------------------------------------------------------------------------------------------|--------------------|
| Remove the following headers:                                                                                   |                    |
| 🗖 From                                                                                                    |                    |
| 🗖 Referer                                                                                                    |                    |
| 🗖 User-Agent                                                                                                    |                    |
| 🗖 Cookie                                                                                                    |                    |
| User Language: English 💌                                                                                        |                    |
|                                                                                                    | Make These Changes |
| the second second second second second second second second second second second second second second second se |                    |
|                                                                                                    |                    |

 $\bigcirc$ 

 $\diamond$ 

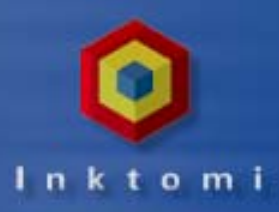

# **Configuring NNTP**

NINTTD

- Enable Traffic Server to cache and serve news articles by turning NNTP server on or off
- Caution: you must click the Restart button to affect this change

 This page allows you to configure basic NNTP options

| NNTP Server: Off -                                                           |
|------------------------------------------------------------------------------|
| NNTP Server Port: 119                                                        |
| Connect Message (posting allowed): Inktomi NNTP server ready. posting ok     |
| Connect Message (posting not allowed): Inktomi NNTP server ready. no posting |
| NNTP Options:                                                                |
| I Posting                                                                    |
| □ Access Control                                                             |
| □ NNTP V2 Authentication                                                     |
| Run Local Authentication Server                                              |
| ✓ Clustering                                                                 |
| ✓ Allow Feeds                                                                |
| 🗹 Access Logs                                                                |
| Background Posting                                                           |
| 🗖 Obey Cancel Control Messages                                               |
| 🗖 Obey NewGroups Control Messages                                            |
| 🗖 Obey RmGroups Control Messages                                             |
|                                                                              |

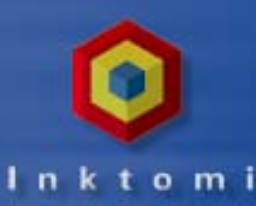

# **Configuring NNTP Polling**

#### This page allows you to configure other NNTP options, like inactivity timeout, polling and authentication server

| Inactivity timeout sets how long idle connections remain open. A 3 minute minimum is recommended.                                                                                                    | The Authentication Server can be run on either the local host or on a remote host. Enter the hostname on which the Authentication Server will be run here.      |
|----------------------------------------------------------------------------------------------------|----------------------------------------------------------------------------------------------------|
| Inactivity Timeout: 600 seconds                                                                                                    | Authentication Server Host                                                                                                    |
| The lists of groups on parent NNTP servers are checked periodically for new groups. They need not be checked frequently as the list changes slowly.                                                                             | The locally run Authentication Server will accept connnections on this port, and the Traffic Server will connect to the Authentication Server on this port.     |
| Check for New Groups Every: 86400 seconds                                                                                                    | Authentication Server Port: 0                                                                                                    |
| If the Traffic Server is not set to obey cancel control messages, it can actively poll groups to detect cancelled<br>articles. This should not be done too frequently as it involves communication with the parent NNTP server. | The locally run Authentication Server will abort an authorization operation if it does not complete in this amount of time. The client can retry the operation. |
| Check for Cancelled Articles Every: 3600 seconds                                                                                                    | Local Authentication Server Timeout 50000 milliseconds                                                                                                    |
| Poll the parent NNTP Server to see if new articles have appeared this often.                                                                                                    |                                                                                                    |
| Check Parent NNTP Server Every: 300 seconds                                                                                                    | Clients are limited to downloading no more than this number of bytes/second. A throttle of $\theta$ means downloading is not limited.                           |
| Poll the other Traffic Servers in the cluster see if new articles have appeared this often.                                                                                                    | Client Speed Throttle: 0 bytes/second                                                                                                    |
| Check Cluster Every: 60 seconds                                                                                                    | Make These Changes                                                                                                    |
| Pull groups are specified in the nntp_servers.config file.                                                                                                    |                                                                                                    |
| Check Pull Groups Every: 600 seconds                                                                                                    |                                                                                                    |
| Unit 3: Configuring the Traffic Server                                                                                                    | 3 . 1/                                                                                                    |

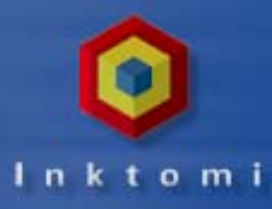

# **Configuring HTTPS and FTP**

- Use the HTTPS setting to restrict SSL connections to certain ports
- FTP requires two connections
  - A control connection informs the FTP server of the request (always initiated by the Traffic Server)
  - A data connection sends the data (can be initiated by Traffic Server or FTP based on your settings)
    - PASV/PORT indicates try Traffic Server (firewall friendly) but allow FTP to initiate if not supported

| Make These Changes |
|--------------------|
| Marte mede onanges |
|                    |
|                    |
|                    |
|                    |
|                    |
|                    |
| Make These Changes |
|                    |

PASV only: Traffic Server initiates and FTP accepts it PORT only: FTP initiates and the Traffic Server accepts it

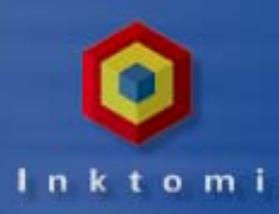

# **Using the Cache Page**

- This page allows you to configure how caching will be handled:
  - Cache activation
    - What you will cache
    - What to do when users want to bypass using the cache

#### **Configure: Cache**

#### **Cache Activation**

- ☑ Enable HTTP caching
- Enable FTP caching
- Enable NNTP caching
- Ignore user requests to bypass cache

#### Make These Changes

#### Storage

View Cache Storage Configuration

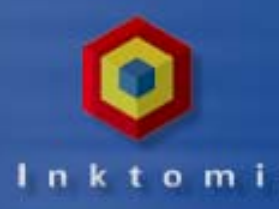

# **Configuring Object Freshness**

- "Freshness" settings tell the Traffic Server how to handle verification with the origin server
- Set minimum freshness for objects with no expiration (from 15 minutes to 2 weeks)
- Set expiration on FTP objects (which carry no time stamp or date information)

#### Freshness

Before the Traffic Server serves an object from its cache, it can ask the original content server to verify the object's freshness.

Verify freshness by checking:

- when the object has expired
- $\ensuremath{\mathbb{O}}$  when the object has expired, or has no expiration date
- O always
- O never

Some web servers do not stamp the objects they serve with an expiration date, but you can control whether Traffic Server considers these cacheable and limit how long these objects are considered fresh.

Minimum freshness information for a document to be cacheable:

- O an explict lifetime
- O a last-modified time
- nothing

If an object has no expiration date, leave it in the cache for at least 🛮 hour 👘 🔽 , but no more than

1 day

FTP cached objects expire after 3 days

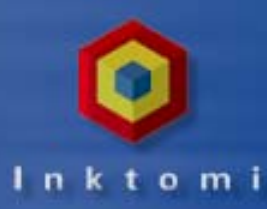

### **Handling Variable Content**

- Web servers may answer requests to the same URL with a variety of objects
  - Different languages
  - Different browsers with different presentation styles
  - Variable content at different times of the day
- You can set options for preventing caching of:
  - Objects containing ? or /cgi-bin
  - Objects that contain cookies

#### Variable Content

Do not cache:

- 🔽 Objects served in response to URLs that contain "?", "/cgi-bin" or end in ".asp"
- Dobjects served in response to requests that contain cookies

#### Alternates:

Enable Alternates:

Vary on these HTTP header fields:

Cookie,User-Agent

if the request is for images

| if the request is for anything else |
|-------------------------------------|

if the request is for text

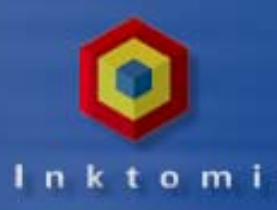

### **Traffic Manager Access**

#### The security page allows you to

- Control access to the Traffic Manager
  - Authentication
  - Administrator ID
- Administrator Password
   Allows for a "guest" ID (static for all guests)
  - Monitor-only access

| Configure: Security                   |  |  |  |  |
|---------------------------------------|--|--|--|--|
| Control Access to the Traffic Manager |  |  |  |  |
| Authentication (basic): 💿 On 🔿 Off    |  |  |  |  |
| Administrator's ID: admin             |  |  |  |  |
| Change administrator's password       |  |  |  |  |

Change guest password

Guest ID: admin

SSL: A certificate must be obtained from Inktomi before SSL can be enabled

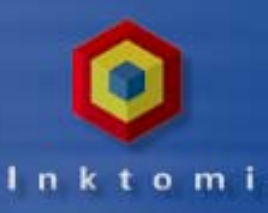

### **Firewall Integration**

- If the Traffic Server is outside of your firewall leave the SOCKS flag off (default)
- If your Traffic Server is inside the firewall turn the SOCKS flag on and provide:
  - IP address of SOCKS server
  - The port for Traffic Server to connect to the SOCKS server
  - Edit your SOCKS list for modifying IP addresses

| rirewaii Comiguration            |                    |
|----------------------------------|--------------------|
| SOCKS: C On © Off                |                    |
| SOCKS server IP address: 0.0.0.0 |                    |
| SOCKS server port: 1080          |                    |
| SOCKS timeout (seconds): 100     |                    |
| Edit SOCKS list                  |                    |
|                                  | Make These Changes |

Unidentified machines are assumed to be outside the firewall

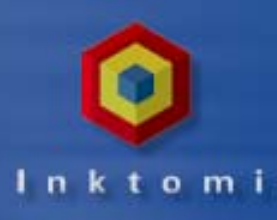

### **Enabling Parent Caching**

- You can point your Traffic Server at another Traffic Server (or a different caching product) to form a hierarchy to search for requested objects
- If the object is not found in the local cache, the next check is against the parent cache

| client<br>request           | local server                                 | $  \rightarrow [$ | parent<br>server | $\rightarrow$ | out to<br>web |
|-----------------------------|----------------------------------------------|-------------------|------------------|---------------|---------------|
|                             | Configure: Rout                              | ting              |                  | C. The second |               |
|                             | Parent Caching<br>Parent Caching: O On O Off |                   |                  |               |               |
|                             | Parent Cache:                                |                   |                  | Make These Cl | nanges        |
| hit 3: Configuring the Traf | fic Server                                   | Ø                 | -                |               |               |

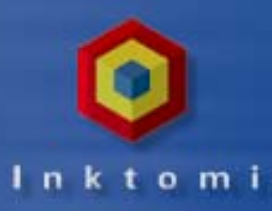

### **Enabling ICP Caching**

#### Traffic Server supports Internet Cache Protocol (ICP)

- Allows specific proxy caches to exchange information about their content (replies "hit" or "miss"
- Specify ICP peers

#### Checks (in order)

- Traffic Server cache
- -Sibling ICP caches
- Parent ICP caches
- Parent Traffic Server caches
- Origin server

| ICP                                                           |                    |
|---------------------------------------------------------------|--------------------|
| ICP mode:<br>O Only Receive Queries<br>O Send/Receive Oueries |                    |
| © Disabled                                                    |                    |
| ICP Multicast enabled: O On © Off                             |                    |
| ICP Query Timeout: 2                                          |                    |
| • ICP Peers                                                   |                    |
|                                                               | Make These Changes |
|                                                               |                    |

#### **Configure: ICP Peers**

Add Entry

| Action        | Hostname  | Host IP     | Туре | Proxy<br>Port | ICP<br>Port | MultiCast<br>Member | MultiCast<br>IP | MultiCast<br>TTL |
|---------------|-----------|-------------|------|---------------|-------------|---------------------|-----------------|------------------|
| Delete Modify | localhost | 209.1.32.33 | 1    | 8080          | 3130        | 0                   |                 | 1                |

Configure: Routing

 $\textcircled{\label{eq:started}$ 

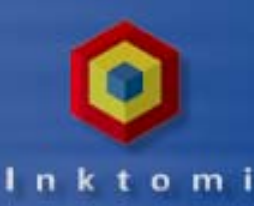

### **Server Accelerator Options**

- Reverse proxy allows Traffic Server to proxy for your web server (become your web server)
  - Much faster than most web servers can respond
  - Balances load of web servers
  - Centralizes administration
- Traffic Server intercepts server requests from clients (DNS for origin server resolves to Traffic Server)
  - Path only
  - Routing rules clarify where to look

You define routing rules for Traffic Server to refer full paths

Server Accelerator (Reverse Proxy)

The Traffic Server can be configured as an accelerated, "virtual" web server in front of one or many slower, traditional web servers. The settings below allow you to enable and disable web server acceleration, and control how Traffic Server routes document requests to the backing web servers.

Server Acceleration: O On 💿 Off

Reverse proxy only: O Yes 💿 No

Document Route Rewriting Rules

 $\bigcirc$ 

URL to redirect requests without host header:

Make These Changes

Traffic Server cannot route URLs from older browsers that do not use a Host: header. Routing rules can define default mapping rules to handle this. If no default rule is provided, this URL would simply explain the situation and request user upgrade their browser.

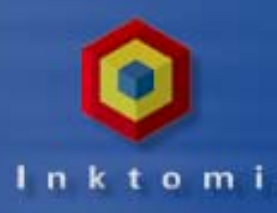

Replacement

real.hopalong.com

#### **Server Accelerator Options**

#### Routing rules include:

- Rule type (map for user requests or reverse map for origin responses)
- Target URL ("from" URL)
- Replacement URL
- Client's URL requests are compared against the target URLs in map rewriting rules
  - Hosts must be the same
  - Ports must be the same
  - Path of the target URL must be the same as prefix of requesting URL

#### **Configure: Routing: URL Rewriting**

| Add Entry     |      |        |
|---------------|------|--------|
| Action        | Туре | Target |
| Delete Modify | map  | /      |

| Delete Modify | map         | http://www.hopalong.com  | http://real.hopalong.com |
|---------------|-------------|--------------------------|--------------------------|
| Delete Modify | reverse_map | http://real.hopalong.com | http://www.hopalong.com  |

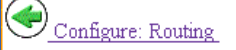

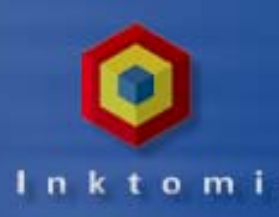

### **Web Server Redirects**

- Traffic Server uses reverse mappings to prevent redirects from origin servers to cause clients to bypass the Traffic Server
- There should be a reverse map rule for every map rule with the origin **URL and the replacement URL reversed**

map map

/ http://real.hopalong.com / http://www.hopalong.com/ reverse map <a href="http://real.hopalong.com/">http://real.hopalong.com/</a>

http://real.hopalong.com/ http://www.hopalong.com/

maps incoming requests lacking a host: header

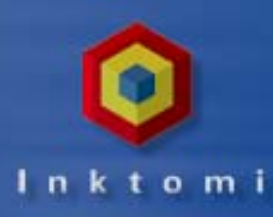

#### **Transparent Proxy Status**

Transparency allows Traffic Server to intercept and respond to port 80 requests without the user having to configure their browser (NNTP on 119)
 Destination IP address is changed to Traffic Server (80 to 8080)

If in cache, serves request, changing IP back to origin server port

#### There are three routing solutions

- Layer 4-aware switch (most rapid switching)
- Policy-based routing (router between Traffic Server and clients)
- Software routing (uses Traffic Server as the router)

Transparency is setup during installation, this simply shows status

#### **Transparent Proxy**

The Transparency option is installed. Redirected users will be served transparently.

### **Using the Host Database Page**

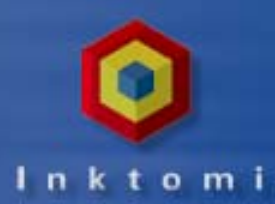

- The host database stores DNS entries of servers that the Traffic Server contacts to fulfill user requests
- Settings determine how long DNS entries remain in the database (before they are flagged as stale and refreshed)
- You can set entries to refresh in background so they can be refreshed after they are served, rather than before

| Configure: Host Database                                                                 |                       |
|------------------------------------------------------------------------------------------|-----------------------|
| Host Database Management                                                                 |                       |
| Lookup timeout: 20 Seconds 💌                                                             |                       |
| Setting the foreground timeout to greater than or equal to the background timeou refresh | t disables background |
| Foreground timeout: 24 Hours 💌                                                           |                       |
| Background timeout: 12 Hours 💌                                                           |                       |
| Invalid host timeout: Immediate 💌                                                        |                       |
| Re-DNS on Reload: O On 💿 Off                                                             |                       |
|                                                                                          | Make These Changes    |

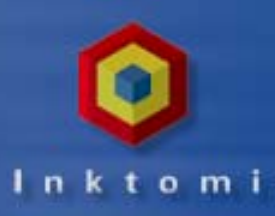

# **Configuring DNS**

Unit 3: Configuring th

- To provide DNS services, the Traffic Server uses a list of DNS servers obtained from the DNS table in your resolv.conf file
  - Always tries to connect to the first server on this list
  - If unsuccessful, it moves to the next entry
- Specify how long the Traffic Server should wait for the DNS server to respond with an IP address
  - If user gives up the response will still be cached for subsequent use -- if it arrives within the time limit you set
- Specify how many times the Traffic Server should allow a look-up before it sends back an "invalid host name" message

| DNS Configuration                     |  |
|---------------------------------------|--|
| Resolve attempt timeout: 15 Seconds 💌 |  |
| Number of retries: 3 💌                |  |
| Make These Changes                    |  |
| Traffic Server                        |  |

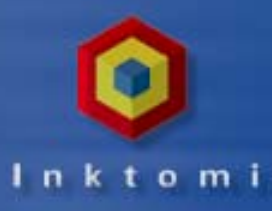

# **Using the Logging Page**

#### Choose a central location for storing and collating logs

- How much disk space to allow for log files (make sure it's smaller than actual space available)
  - Default is 10 MB
- Recommend more like

   GB (per node)
   Headroom is minimum space
   remaining to kick of deletion of
   oldest log files

| Configure: Event Logging         |                    |
|----------------------------------|--------------------|
| Event Logging On C Off           |                    |
|                                  | Make These Changes |
| Log Management                   |                    |
| Log directory: invalid_directory |                    |
| Log space limit (MB): 1          |                    |
| Log space headroom (MB): 10      |                    |
| Log buffer size (B): 10240       |                    |
| Max entries per log buffer: 25   |                    |
|                                  | Make These Changes |

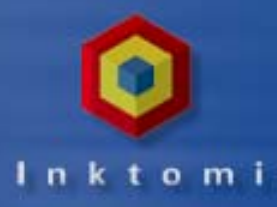

# **Configuring Log Collation**

- Heavy activity consumes cluster bandwidth
- Brings all logs together when you establish a log collation server and port
  - If it can't connect for some reason, it writes individual "orphan" log files to local disks
  - You provide a name and port for this server (default is 8085)
- Specify a secret code (Log Secret) to prevent any process other than the Traffic Server from writing to the log directory

| Log Collation                                 |                    |
|-----------------------------------------------|--------------------|
| Log collation: C On © Off                     |                    |
| Log collation host:                           |                    |
| Log collation port: 8085                      |                    |
| Log collation secret: foobar                  |                    |
| Log space limit for orphan log files (MB): 25 |                    |
|                                               | Make These Changes |

*Must be a Traffic Server. Separate collation server is planned, but not yet in the product.* 

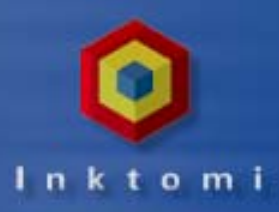

### **Log File Formats**

#### Choose the format and name log files

- Squid Format
- Netscape Common or Extended Format
- Custom Format
- Samples are included in the workbook

| Standard Event Log Formats     |
|--------------------------------|
| Squid                          |
| Enabled: 💿 On 🔿 Off            |
| Log file type: 💿 ASCH O Binary |
| Log file name: squid           |
| Log file header:               |
| Netscape Common                |
| Enabled: O On 💿 Off            |
| Log file type: 💿 ASCH O Binary |
| Log file name: common          |
| none                           |
| Log file header: 🔳 🗾           |

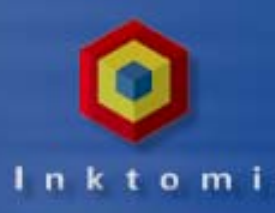

# **Configuring Log Rolling**

Set guidelines for rolling your log files

- Roll interval indicates how often to roll or clear log files (default is 6 hours starting at midnight)
- Set roll interval several times a day to ensure no single file becomes too large
- Log files roll automatically on a server restart

 Auto-delete eliminates the oldest files when disk space is less than specified headroom

| Log File Rolling                                                         |                    |
|--------------------------------------------------------------------------|--------------------|
| Rolling enabled: 💿 On C Off                                              |                    |
| Roll offset hour: 00 Hour (12:00 Midnight) 💌                             |                    |
| Roll interval: Every 24 hours 💽                                          |                    |
| Auto-delete rolled log files when space is low: $^{f C}$ On $^{f O}$ Off |                    |
|                                                                          | Make These Changes |
|                                                                          |                    |

 $\textcircled{\label{eq:started}$ 

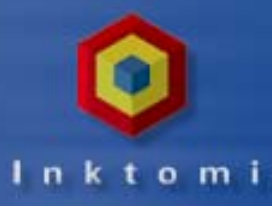

### **Using the Snapshots Page**

- Snapshots represent the sum of all configuration settings at a particular place in time
  - Options allow you to name and take a Snapshot
  - Create a Snapshot before you make any changes or do system maintenance

| Configure: Snapshots                                                                                              |                                                                                                    |
|----------------------------------------------------------------------------------------------------|----------------------------------------------------------------------------------------------------|
| Name New Snapshot:                                                                                                | Take Snap Shot                                                                                                    |
| Snapshots allow you to save and restore the configurat<br>node they are taken but when they are restored, they an | ion of Traffic Server. Snapshots are stored only on the<br>e restored to all nodes in the cluster. This is node <mark>jung</mark> |

Available Snapshots:

| Name                             | Taken at                 |
|----------------------------------|--------------------------|
| initial 32000 conn. 1500 mb log  | Tue Oct 27 12:28:55 1998 |
| Logfiles 2000M 48000 connections | Wed Oct 28 21:11:50 1998 |

Restore SnapShot:

 $\textcircled{\label{eq:started}$ 

| initial 32000 conn. 1500 mb log | • | Restore |
|---------------------------------|---|---------|
| Delete SnapShot:                |   |         |
| initial 32000 conn. 1500 mb log | • | Delete  |

# In ktomi

#### **Practice Lab**

 $\diamond$ 

Complete the Unit 3 Practice Lab

- Review and re-configure the Traffic Server
  - Web Management
  - Transparency and Server Acceleration
  - Protocols and Security
  - Logging